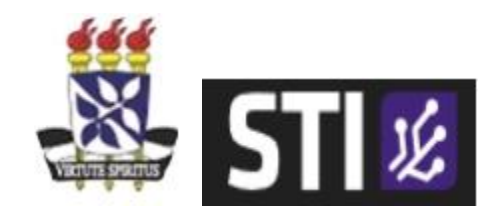

### UFBA

Universidade Federal da Bahia **STI** Superintendência de Tecnologia da Informação

# Rede VPN UFBA Procedimento para configuração

2020

## Sumário

| Introdução                     | 3  |
|--------------------------------|----|
| Windows 10                     | 4  |
| Windows 8                      | 10 |
| Windows 7                      | 17 |
| Windows Vista                  | 22 |
| Windows XP                     | 27 |
| Linux (Debian)                 | 30 |
| MODO TEXTO                     | 30 |
| MODO GRÁFICO (Network Manager) | 32 |
| MAC OS                         | 35 |
| PPTP                           | 35 |
| L2TP                           | 40 |

## Introdução

Este documento tem por finalidade auxiliar os usuários na configuração da VPN para acesso a Rede UFBA, através dos principais sistemas operacionais da atualidade. A VPN utilizada pela UFBA permite que os usuários possam se conectar de qualquer local externo ao ambiente da UFBA com tráfego seguro (criptografado), podendo acessar equipamentos, estações de trabalho, arquivos corporativos e sistemas cliente-servidor.

Além desse manual de configuração está disponível o acesso a VPN pelo portal SSL no endereço <u>https://acesso.ufba.br:65443</u> para os usuários UFBA, a fim de facilitar o acesso ao serviço de VPN utilizando o navegador de internet, sem a necessidade de configuração adicional no computador do usuário.

A VPN UFBA é disponibilizada para os seguintes públicos: docentes, técnicosadministrativos, discentes de pós-graduação e iniciação científica da UFBA.

## Windows 10

1º Passo: Clique no botão Iniciar em seguida em "Configurações"

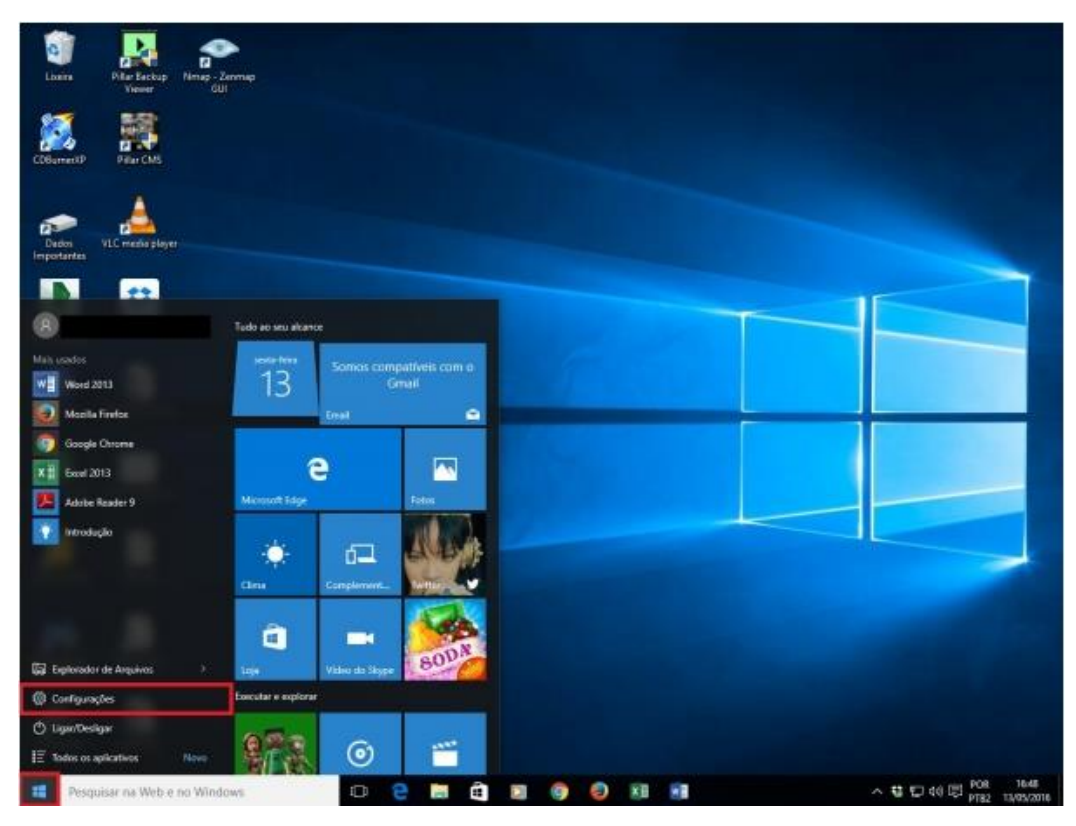

2º Passo: Clique em "Rede e Internet Wifi, modo avião, VPN"

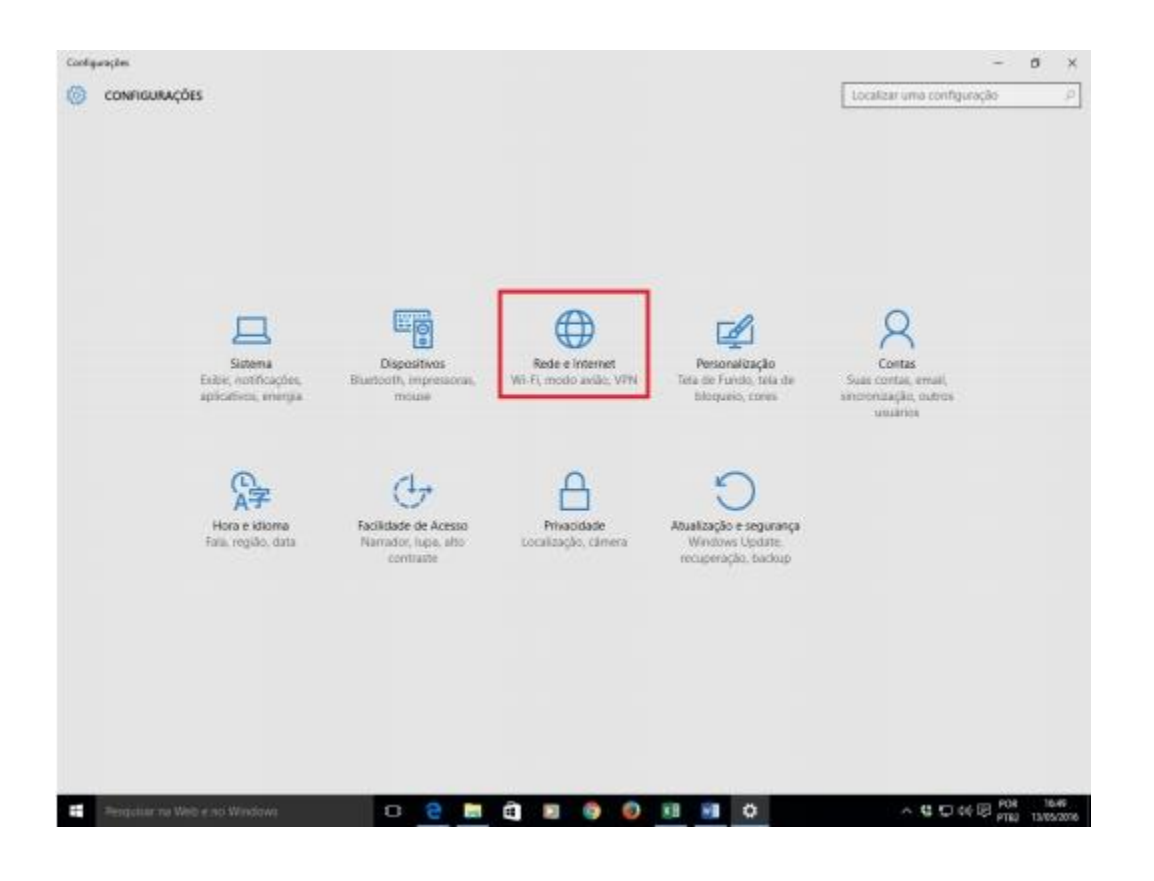

#### 3º Passo: Clique em VPN em seguida em "Adicionar uma Conexão VPN"

| e companyon     |                                              |                           |   |
|-----------------|----------------------------------------------|---------------------------|---|
| REDE E INTERNET |                                              | Localize uma configuração | P |
| so de dados     | VPN                                          |                           |   |
| PN              | Additionary units control to MN              |                           |   |
| onexão discada  | + Photose and contract year                  |                           |   |
| herret          | Configurações Avançadas de VPN               |                           |   |
| ωy              | Permitir conexões VPN em de redes limitadas  |                           |   |
|                 | C Ativado                                    |                           |   |
|                 | Permitir que a VPN conecte-se em Roaming     |                           |   |
|                 | Ativado                                      |                           |   |
|                 | Configurações relacionadas                   |                           |   |
|                 | Atterar opções de adaptador                  |                           |   |
|                 | Alterar opções avançadas de compartilhamento |                           |   |
|                 | Central de Rede e Compartilhamento           |                           |   |
|                 | Firewall do Windows                          |                           |   |
|                 |                                              |                           |   |
|                 |                                              |                           |   |
|                 |                                              |                           |   |
|                 |                                              |                           |   |
|                 |                                              |                           |   |
|                 |                                              |                           |   |
|                 |                                              |                           |   |

4º Passo: Digite as seguintes informações

Nome da Conexão: VPN UFBA Nome ou endereço do servidor: redevirtual.ufba.br Tipo de VPN: Selecione: Automático Tipo de informações de entrada: Nome de usuário e senha Nome de usuário: ufba\seu nome de usuário: Exemplo: ufba\joao.silva Senha: senha UFBa (mesma senha do e-mail UFBa)

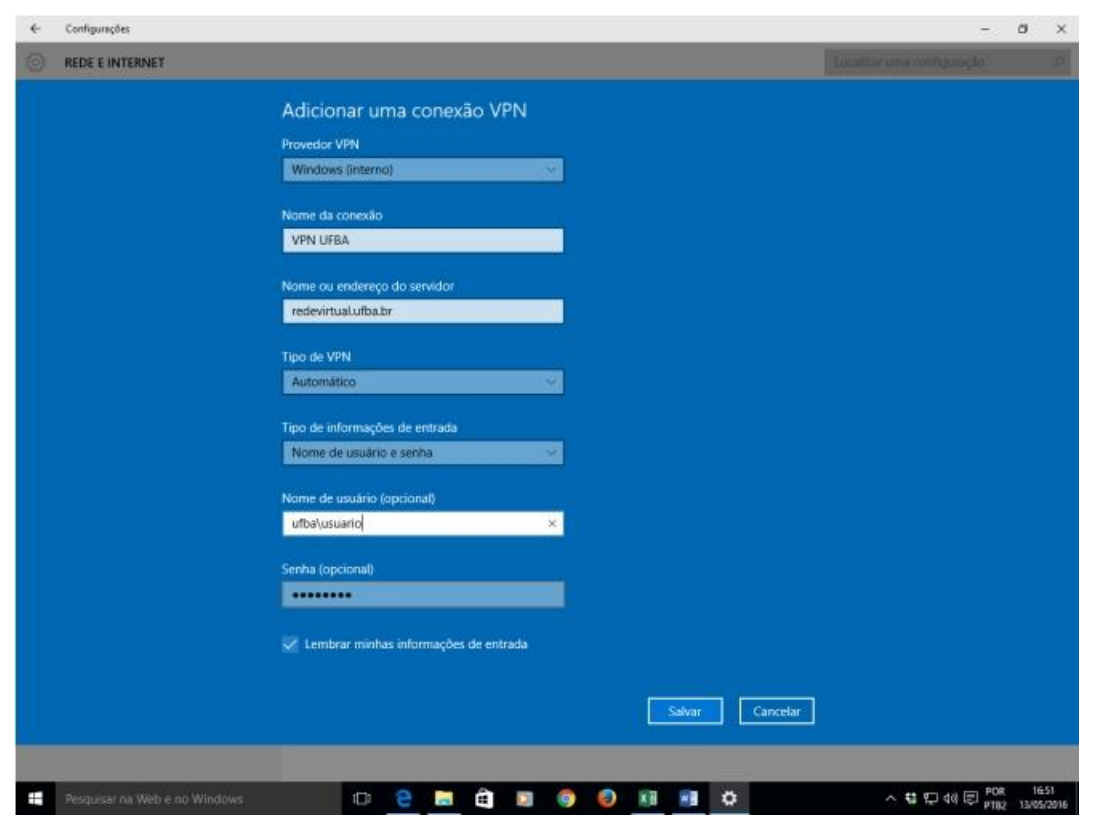

5º Passo: Clique no botão Iniciar em seguida em "Configurações"

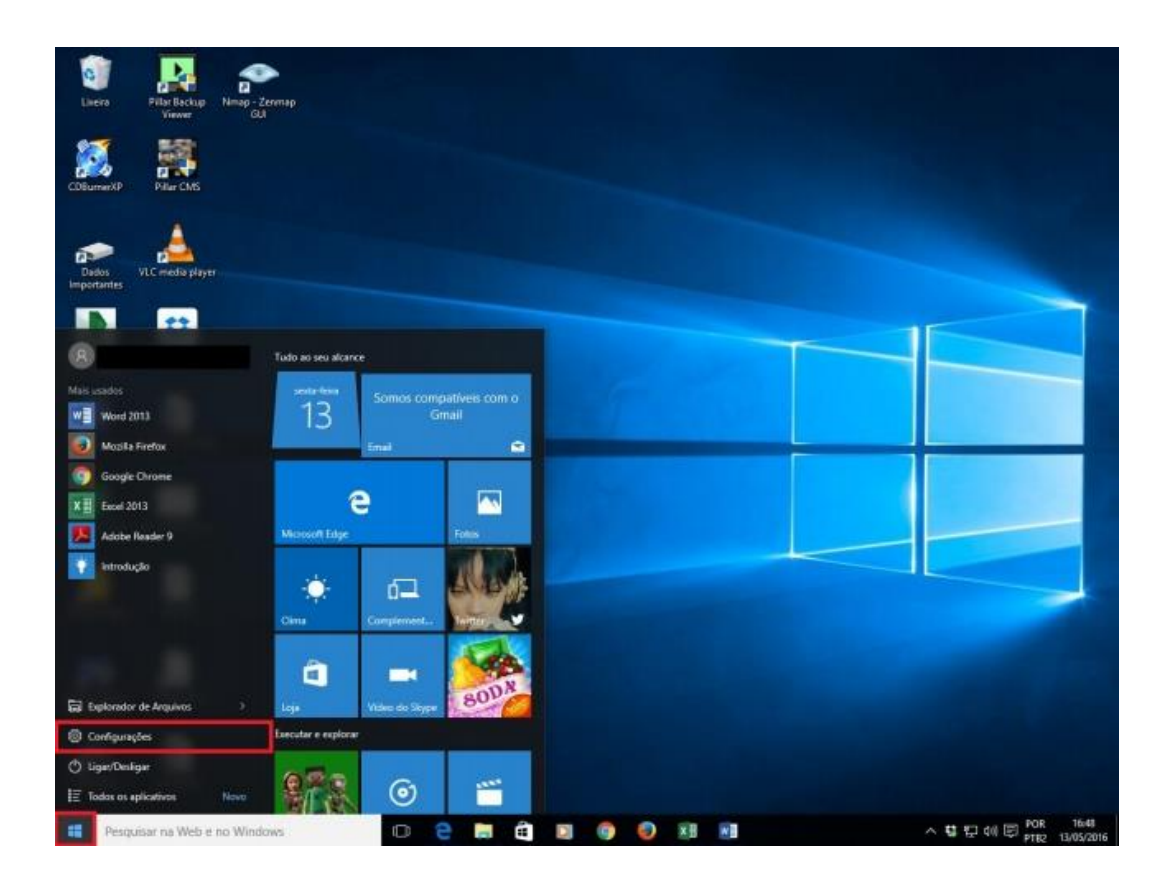

6º Passo: Clique em "Rede e Internet Wifi, modo avião, VPN"

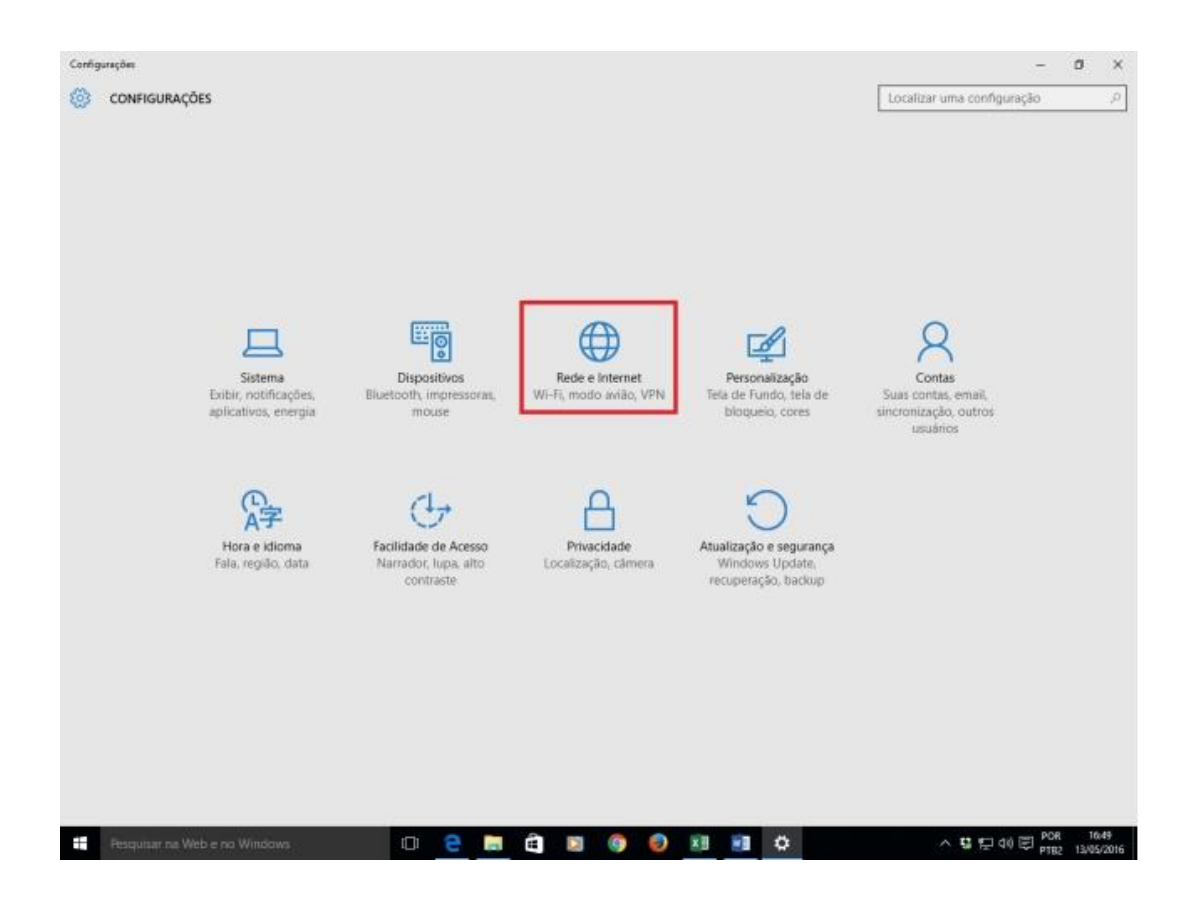

#### 7º Passo: Em seguida em "Alterar configurações do adaptador"

| 4- Configuraçãos             |                                                  | - 0 ×                                    |
|------------------------------|--------------------------------------------------|------------------------------------------|
| REDE E INTERNET              |                                                  | Localizar uma configuração - P           |
| Uso de dados                 | VPN                                              |                                          |
| VPN                          | Additionar uma convesto VPN                      |                                          |
| Conexão discada              | +                                                |                                          |
| Ethernet                     | Configurações Avançadas de VPN                   |                                          |
| Provy                        | Permitir conexões VPN em de redes limitadas      |                                          |
|                              | Permitir que a VPN conecte-se em Roaming Ativado |                                          |
|                              | Configurações relacionadas                       |                                          |
|                              | Alterar opções avançadas de compartilhamento     |                                          |
|                              | Central de Rede e Compartilhamento               |                                          |
|                              | Firewall do Windows                              |                                          |
|                              |                                                  |                                          |
|                              |                                                  |                                          |
|                              |                                                  |                                          |
|                              |                                                  |                                          |
|                              |                                                  |                                          |
| Pesquisar na Web e no Window | - O C 🗃 🖄 🖉 🖉 🕺 🕄 O                              | ~ ₩ 10 40 10 POR 1650<br>PTR2 13/95/2016 |

**8º Passo:** Clique com botão direito sobre a conexão *VPN UFBA* em seguida *"Propriedades"* 

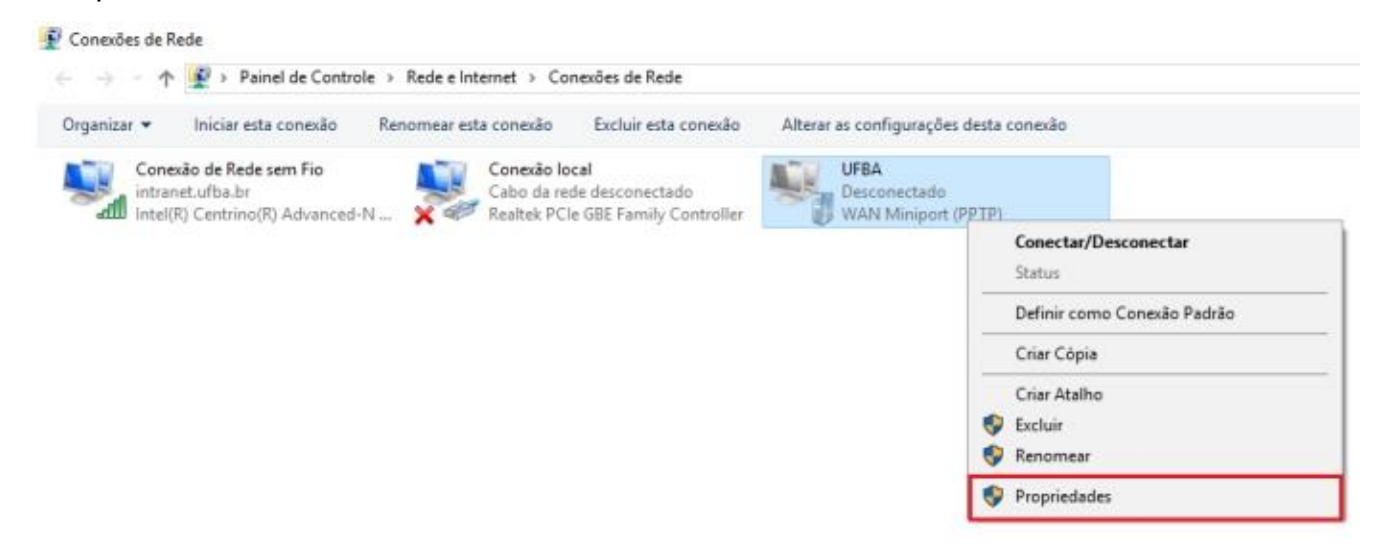

**9º Passo:** Na aba "Segurança" altere as seguintes opções: "Cripitografia de dados" para: Criptografia de segurança máxima e "Autenticação" marque : Permitir estes protocolos *"Microsoft CHAP Versão 2 (MS-CHAP v2)* 

| eral Opções Segurariça                                                                                                    | Rede Compartilhamento                                                                                                    |
|----------------------------------------------------------------------------------------------------|----------------------------------------------------------------------------------------------------|
| Tipo de VPN:                                                                                                    |                                                                                                    |
| Automático                                                                                                    | ~                                                                                                    |
| Criptografia de dados:                                                                                                    | Configurações avançadas                                                                                                  |
| Criptografia de segurança m                                                                                                    | náxima (desconectar se o servidor re ∨                                                                                   |
| Autenticação                                                                                                    |                                                                                                    |
|                                                                                                    |                                                                                                    |
| Usar protocolo EAP                                                                                                    |                                                                                                    |
|                                                                                                    |                                                                                                    |
|                                                                                                    | ~                                                                                                    |
|                                                                                                    | Propriedades                                                                                                    |
| Osar protocolo EAP     Osar protocolo     Permitir estes protocolo                                                                                                    | Propriedades                                                                                                    |
| Osar protocolo EAP     Osar protocolo EAP     EAP-MSCHAPv2 será u     Selecionar qualquer um     tipos de VPN.                                                                    | Propriedades<br>s<br>usado para o tipo IKEv2 VPN.<br>e desses protocolos para outros                                     |
| Osar protocolo EAP     Osar protocolo     EAP-MSCHAPv2 será u     Selecionar qualquer um     tipos de VPN.     Senha não criptogra                                                | Propriedades<br>s<br>usado para o tipo IKEv2 VPN.<br>o desses protocolos para outros<br>fada (PAP)                       |
| Osar protocolo EAP     Osar protocolo EAP     EAP-MSCHAPv2 será u     Selecionar qualquer um     tipos de VPN.     Senha não criptogra     Protocolo CHAP                         | Propriedades<br>s<br>usado para o tipo IKEv2 VPN.<br>e desses protocolos para outros<br>fada (PAP)                       |
| Osar protocolo EAP     Osar protocolo EAP     EAP-MSCHAPv2 será u     Selecionar qualquer um     tipos de VPN.     Senha não criptogra     Protocolo CHAP     Microsoft CHAP Vere | Propriedades<br>s<br>usado para o tipo IKEv2 VPN.<br>o desses protocolos para outros<br>fada (PAP)<br>são 2 (MS-CHAP v2) |

**10º Passo:** Na aba *"Rede"* marque *"Protocolo IP Versão 4 (TCP/IPv4)"* e clique em "Propriedades" – *na próxima janela clique em "Avançado"* 

|                                                                                                    | Propriedades de Protocolo IP Versão 4 (ICP/IPv4)                                                                                                    |     |
|----------------------------------------------------------------------------------------------------|----------------------------------------------------------------------------------------------------|-----|
| Propriedades de UFBA X                                                                                                    | Geral                                                                                                    |     |
| Geral Opções Segurança Rede Compartilhamento                                                                                                    | As configurações IP podem ser atribuídas automaticamente se a<br>rede oferecer suporte a esse recurso. Caso contrário, você precisa<br>solicitar ao administrador de rede as configurações IP adequadas. |     |
|                                                                                                    | Obter um endereço IP automaticamente                                                                                                    |     |
|                                                                                                    | ── Usar o seguinte endereço IP:                                                                                                    |     |
| Esta conexão utiliza os seguintes itens:                                                                                                    | Endereço IP:                                                                                                    |     |
| Protocolo IP Versão 6 (TCP/IPv6) Protocolo IP Versão 4 (TCP/IPv4) Compartilhamento Arquivos e Impressoras para Redes Mi Ciente para Redes Microsoft Instalar Propriedades   | Obter o endereço dos servidores DNS automaticamente     Usar os seguintes endereços de servidor DNS:     Servidor DNS preferencial:     Servidor DNS alternativo:                                        |     |
| Descrição<br>Protocolo de Controle de Transmissão/IP. Protocolo padrão<br>de rede de longa distância que possibilita a comunicação<br>entre diversas redes interconectadas. | Avançado                                                                                                    |     |
| OK Cancelar                                                                                                    | OK Cance                                                                                                    | lar |

Marque a opção "Utilizar gateway padrão em rede remota"

| Lonnigurações IC                                                              | r/ir avançadas                                                                                                    | ^                                     |
|-------------------------------------------------------------------------------|----------------------------------------------------------------------------------------------------|---------------------------------------|
| Configurações IP                                                              | DNS WINS                                                                                                    |                                       |
| Esta caixa de sel<br>uma rede local e<br>for marcada, os o<br>serão encaminha | eção só é aplicável quando você está c<br>a uma rede discada simultaneamente. S<br>ados que não podem ser enviados pela<br>dos para a rede dial-up. | onectado a<br>e a caixa<br>rede local |
| Utilizar gate                                                                 | way padrão em rede remota<br>adição de rota baseada na classe                                                                                       |                                       |
| Métrica aut                                                                   | omática                                                                                                    |                                       |
| Métrica da<br>interface:                                                      |                                                                                                    |                                       |
|                                                                               |                                                                                                    |                                       |
|                                                                               |                                                                                                    |                                       |
|                                                                               |                                                                                                    |                                       |
|                                                                               |                                                                                                    |                                       |
|                                                                               |                                                                                                    |                                       |
|                                                                               |                                                                                                    |                                       |
|                                                                               | OK                                                                                                    | Cancelar                              |

11º Passo: Clique com o mouse no ícone rede ao lado do relógio em seguida sobre "VPN UFBA" e "Conectar"

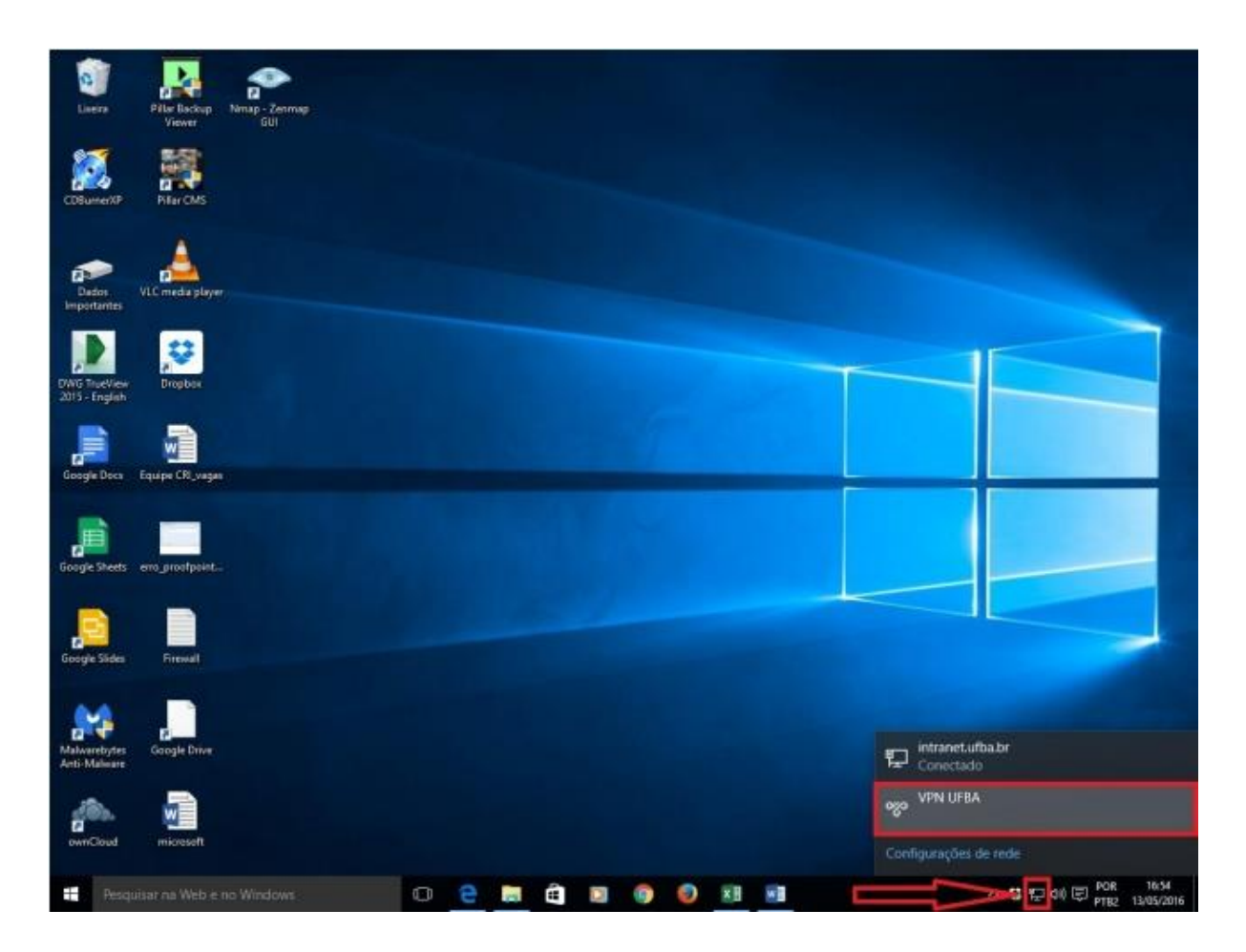

## Windows 8

#### 1º Passo: Clique no botão "Configurações" em seguida em Rede

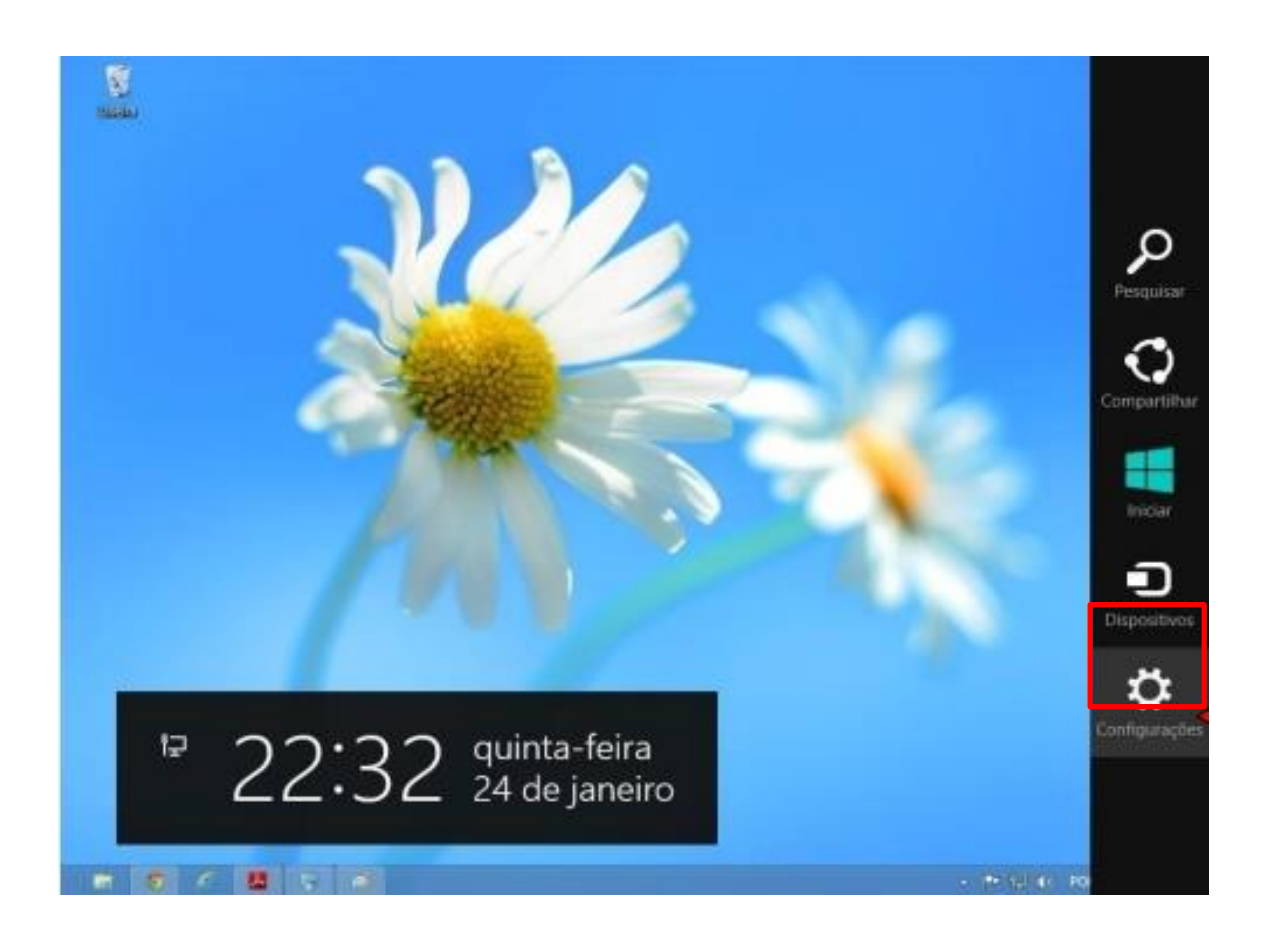

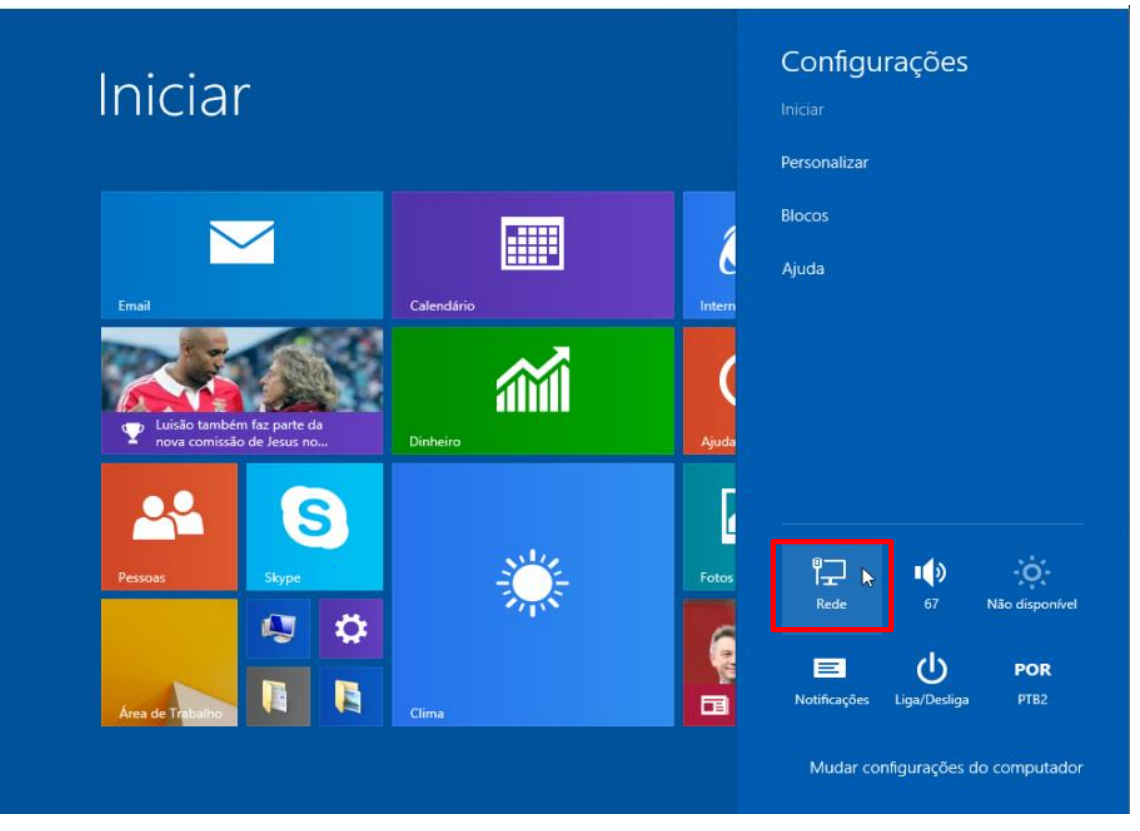

**2º Passo:** Clique no exibir Configurações de Conexão, em seguida adicionar uma conexão VPN.

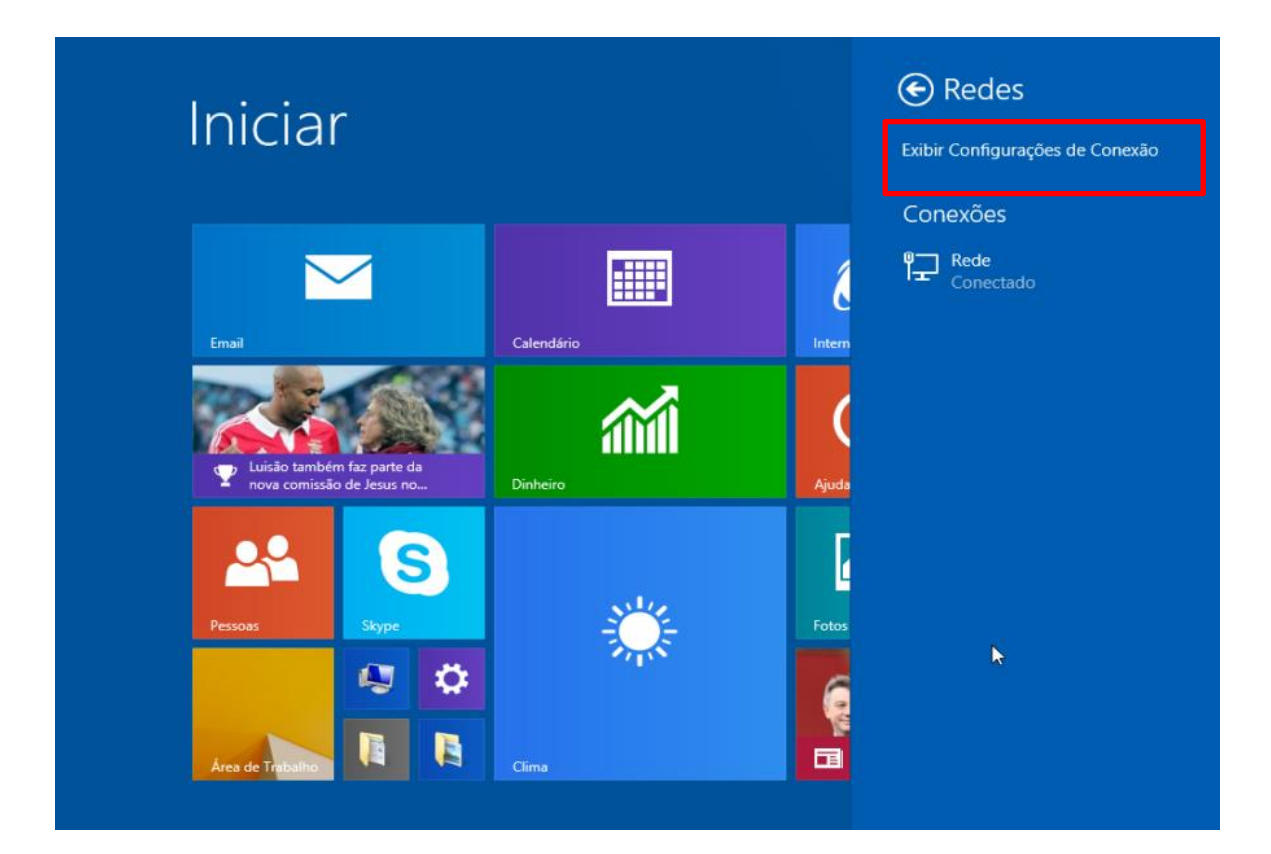

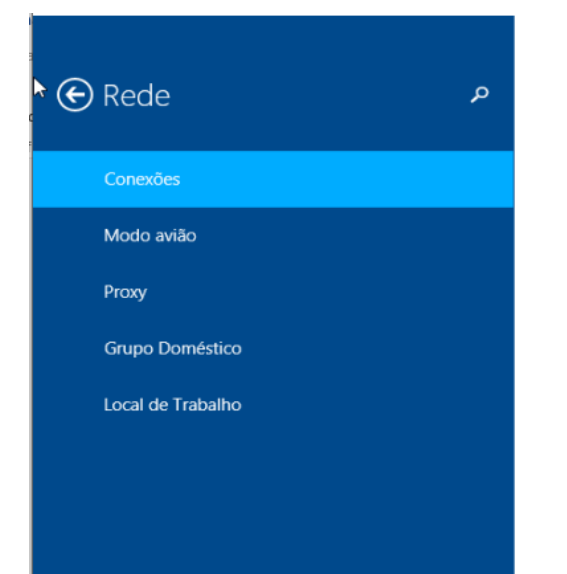

#### Ethernet

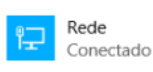

#### VPN

+ Adicionar uma conexão VPN

3º Passo: Digite as seguintes informações e clique em Salvar.

Provedor VPN: Microsoft

Nome da Conexão: VPN UFBA Nome ou endereço do servidor: *redevirtual.ufba.br* Tipo de informações de entrada: *Nome de usuário e senha* Nome de usuário: *ufba\seu nome de usuário*: Exemplo: *ufba\joao.silva* Senha: *senha UFBa (mesma senha do e-mail UFBa)* 

| Adicionar uma conexão                | VPN |
|--------------------------------------|-----|
| Provedor VPN                         |     |
| Microsoft                            | ~   |
| Nome da conexão                      |     |
| VPN UFBA                             |     |
| Nome ou endereço do servidor         |     |
| redevirtual.ufba.br                  |     |
| Tipo de informações de entrada       |     |
| Nome de usuário e senha              | ~   |
| Nome de usuário (opcional)           |     |
| ufba\usuario                         |     |
| Senha (opcional)                     |     |
| •••••                                |     |
| 🔽 Lembrar minhas informações de entr | ada |
|                                      |     |
|                                      |     |
|                                      |     |

**4º Passo:** Clique com botão direito do mouse no icone de rede na barra de tarefas em seguinda em abrir central de rede e compartilhamento.

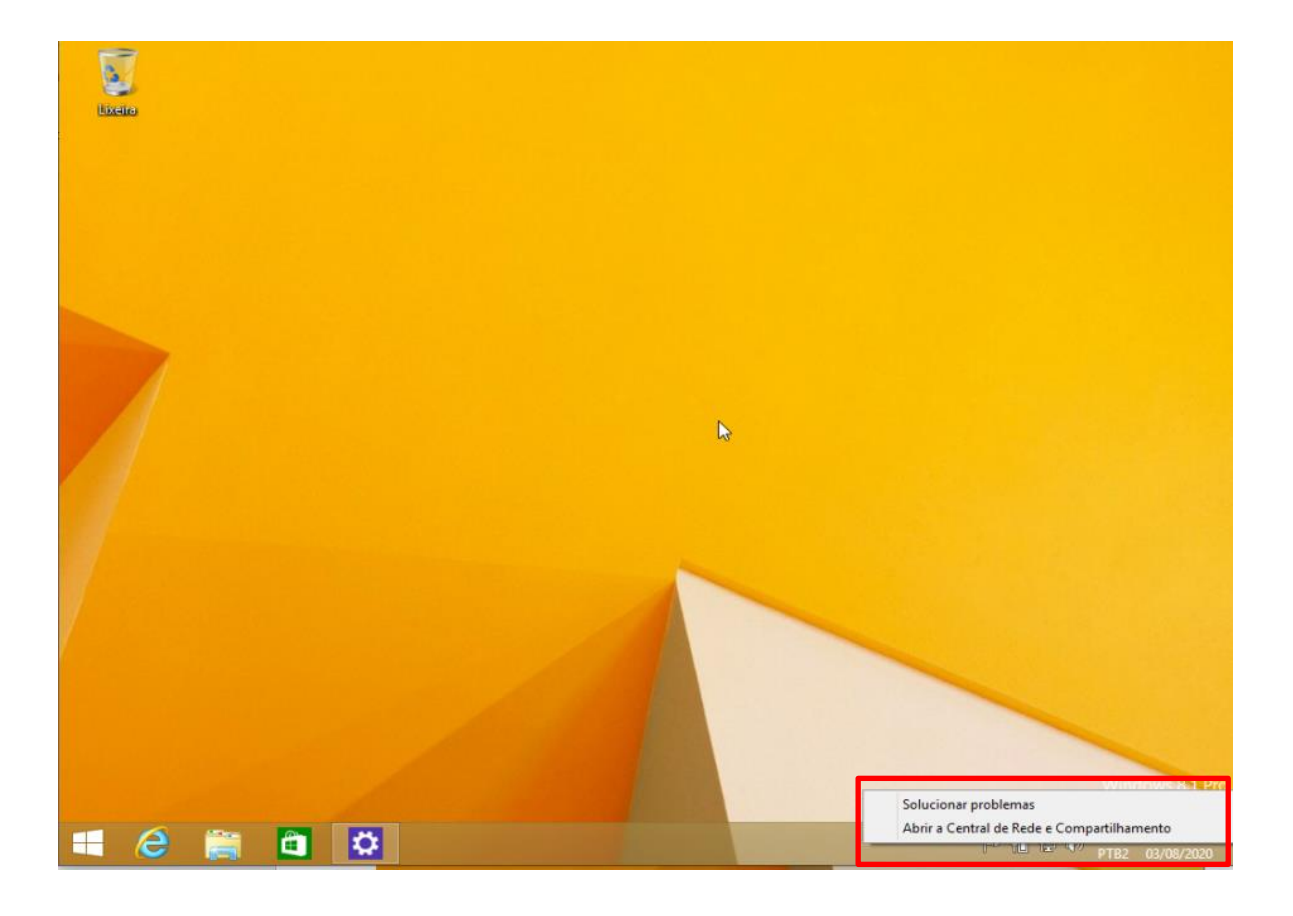

5º Passo: Em seguida em "Alterar configurações do adaptador"

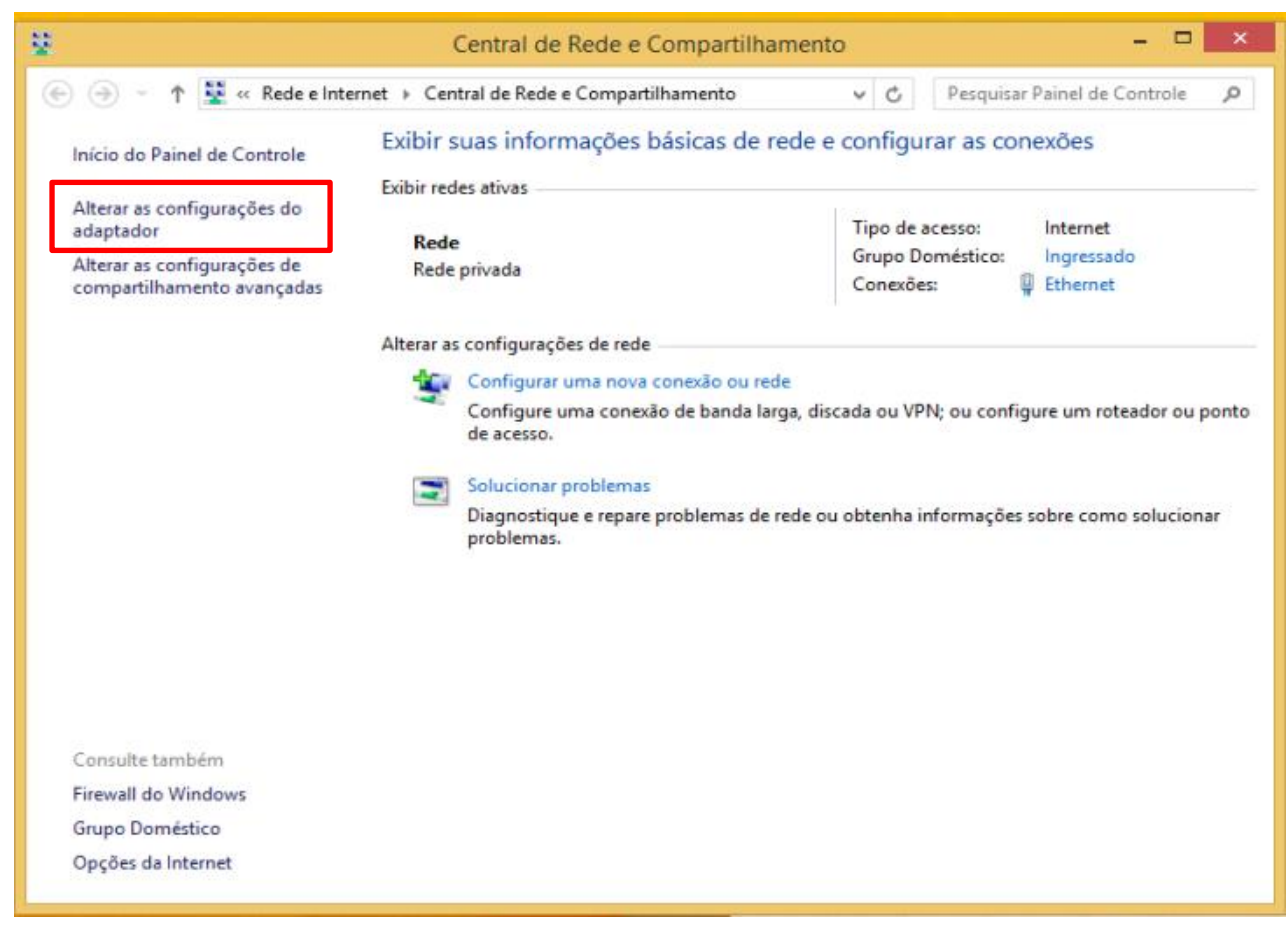

6º Passo: Clique com botão direito sobre a conexão VPN UFBA em seguida "Propriedades"

| ganizar 👻 Iniciar esta conexão 🛛 Renomear esta conexão                         | Excluir esta conexão                        | Alterar as configurações desta o            | onexão                              |
|--------------------------------------------------------------------------------|---------------------------------------------|---------------------------------------------|-------------------------------------|
| Conexão de Rede sem Fio<br>intranet.ufba.br<br>Intel(R) Centrino(R) Advanced-N | de desconectado<br>le GBE Family Controller | UFBA<br>Desconectado<br>WAN Miniport (PPIP) |                                     |
|                                                                                |                                             |                                             | Conectar/Desconectar<br>Status      |
|                                                                                |                                             |                                             | Definir como Conexão Padrão         |
|                                                                                |                                             |                                             | Criar Cópia                         |
|                                                                                |                                             | 00                                          | Criar Atalho<br>Excluir<br>Renomear |
|                                                                                |                                             | 0                                           | Propriedades                        |

**7º Passo:** Na aba "Segurança" altere as seguintes opções: "Cripitografia de dados" para: Criptografia de segurança máxima e "Autenticação" marque : Permitir estes protocolos *"Microsoft CHAP Versão 2 (MS-CHAP v2)* 

| erai                                                                                          | opyoes                                                                                                    |                                                                                                    |                                                                                     |                                                                                 |                                                                 |    |
|-----------------------------------------------------------------------------------------------|----------------------------------------------------------------------------------------------------|----------------------------------------------------------------------------------------------------|-------------------------------------------------------------------------------------|---------------------------------------------------------------------------------|-----------------------------------------------------------------|----|
| Tipo                                                                                          | de VPN:                                                                                                    |                                                                                                    |                                                                                     |                                                                                 |                                                                 |    |
| Auto                                                                                          | mático                                                                                                    |                                                                                                    |                                                                                     |                                                                                 |                                                                 | ~  |
| Crista                                                                                        | antia da d                                                                                                  | - dear                                                                                                    |                                                                                     | Configuraçã                                                                     | ões avançada                                                    | s  |
| Cnpto                                                                                         | ografia de d                                                                                                | ados:                                                                                                    |                                                                                     |                                                                                 |                                                                 |    |
| Cnpt                                                                                          | ografia de                                                                                                  | segurança n                                                                                                    | naxima (de                                                                          | sconectar se                                                                    | o servidor re                                                   | ~  |
| A                                                                                             | enticación                                                                                                  |                                                                                                    |                                                                                     |                                                                                 |                                                                 |    |
| AUI                                                                                           | enticação                                                                                                   |                                                                                                    |                                                                                     |                                                                                 |                                                                 |    |
| 0                                                                                             | Usar protoc                                                                                                 | olo EAP                                                                                                    |                                                                                     |                                                                                 |                                                                 |    |
|                                                                                               |                                                                                                    |                                                                                                    |                                                                                     |                                                                                 |                                                                 |    |
|                                                                                               |                                                                                                    |                                                                                                    |                                                                                     |                                                                                 |                                                                 | r. |
|                                                                                               |                                                                                                    |                                                                                                    |                                                                                     |                                                                                 | Ŷ                                                               | ľ  |
| 1                                                                                             |                                                                                                    |                                                                                                    |                                                                                     |                                                                                 | ~<br>Propriedades                                               |    |
|                                                                                               | Parmitir act                                                                                                |                                                                                                    |                                                                                     |                                                                                 | ~<br>Propriedades                                               | 4  |
| ۱                                                                                             | Permitir est                                                                                                | es protocolo                                                                                                    | s                                                                                   | e tine IKEv                                                                     | V<br>Propriedades                                               | 1  |
| ۱                                                                                             | Permitir est<br>EAP-MSCF<br>Selecionar                                                                      | es protocolo<br>IAPv2 será i                                                                                               | s<br>usado par                                                                      | a o tipo IKEvi                                                                  | Propriedades<br>2 VPN.<br>a outros                              | 1  |
| ۲                                                                                             | Permitir est<br>EAP-MSCH<br>Selecionar<br>tipos de VF                                                       | es protocolo<br>IAPv2 será i<br>qualquer un<br>N.                                                                          | s<br>usado par<br>n desses p                                                        | a o tipo IKEv.<br>rotocolos par                                                 | Propriedades<br>2 VPN.<br>a outros                              |    |
| •                                                                                             | Permitir este<br>EAP-MSCH<br>Selecionar<br>tipos de VP<br>Senha r                                           | es protocolo<br>IAPv2 será i<br>qualquer un<br>'N.<br>ião criptogra                                                        | s<br>usado par<br>n desses p<br>afada (PAF                                          | a o tipo IKEv<br>rotocolos par                                                  | Propriedades<br>2 VPN.<br>a outros                              |    |
| •                                                                                             | Permitir este<br>EAP-MSCH<br>Selecionar<br>tipos de VF<br>Senha r                                           | es protocolo<br>IAPv2 será i<br>qualquer un<br>N.<br>ão criptogra                                                          | s<br>usado par<br>n desses p<br>afada (PAf                                          | a o tipo IKEv;<br>rotocolos par<br>)                                            | Propriedades<br>2 VPN.<br>a outros                              |    |
| •                                                                                             | Permitir este<br>EAP-MSCI-<br>Selecionar<br>tipos de VF<br>Senha r<br>Protoco                               | es protocolo<br>IAPv2 será i<br>qualquer un<br>N.<br>ião criptogra<br>o CHAP                                               | s<br>usado par<br>n desses p<br>afada (PAF                                          | a o tipo IKEv;<br>rotocolos par<br>')                                           | Propriedades<br>2 VPN.<br>a outros                              |    |
| • I<br>I<br>I<br>I<br>I<br>I<br>I<br>I<br>I<br>I<br>I<br>I<br>I<br>I<br>I<br>I<br>I<br>I<br>I | Permitir esta<br>EAP-MSCH<br>Selecionar<br>tipos de VF<br>Senha r<br>Protocol                               | es protocolo<br>IAPv2 será i<br>qualquer un<br>ão criptogra<br>lo CHAP<br>t CHAP Ver                                       | s<br>usado par<br>n desses p<br>afada (PAF<br>são 2 (MS                             | a o tipo IKEv/<br>rotocolos par<br>)<br>-CHAP v2)                               | Propriedades<br>2 VPN.<br>a outros                              |    |
| • I<br>I<br>I<br>I<br>I<br>I<br>I<br>I<br>I<br>I<br>I<br>I<br>I<br>I<br>I<br>I<br>I<br>I<br>I | Permitir este<br>EAP-MSCH<br>Selecionar<br>tipos de VF<br>Senha r<br>Protocol<br>Microsol                   | es protocolo<br>IAPv2 será i<br>qualquer un<br>N.<br>aão criptogra<br>lo CHAP<br>t CHAP Ver<br>r automatica                | s<br>usado par<br>n desses p<br>afada (PAF<br>são 2 (MS<br>emente o n               | a o tipo IKEv/<br>rotocolos par<br>)<br>-CHAP v2)                               | Propriedades 2 VPN. a outros minha senha                        |    |
| • I<br>I<br>I<br>I<br>I<br>I<br>I<br>I                                                        | Permitir este<br>EAP-MSCH<br>Selecionar<br>tipos de VF<br>Senha r<br>Protocol<br>Microsof<br>Gusta<br>de la | es protocolo<br>IAPv2 será i<br>qualquer un<br>N.<br>ão criptogra<br>lo CHAP<br>It CHAP Ver<br>r automatica<br>goon do Wir | s<br>usado par<br>n desses p<br>afada (PAF<br>são 2 (MS<br>amente o n<br>ndows (e o | a o tipo IKEv/<br>rotocolos par<br>)<br>-CHAP v2)<br>eu nome e a<br>domínio, se | Propriedades<br>2 VPN.<br>a outros<br>minha senha<br>relevante) |    |

**8º Passo:** Na aba *"Rede"* marque *"Protocolo IP Versão 4 (TCP/IPv4)"* e clique em *"Propriedades", na próxima janela clique em "Avançado", em seguida marque a opção "Utilizar* gateway padrão em rede remota*" conforme imagens abaixo:* 

| Propriedades de UFBA ×                                                                                                    | Propriedades de Protocolo IP Versão 4 (TCP/IPv4)                                                                                                    |
|----------------------------------------------------------------------------------------------------|----------------------------------------------------------------------------------------------------|
| Geral Opções Segurança Rede Compartilhamento                                                                                                    | Geral                                                                                                    |
| Esta conevía utiliza de seguintes Pener                                                                                                    | As configurações IP podem ser atribuídas automaticamente se a rede oferecer suporte a esse recurso. Caso contrário, você precisa solicitar ao administrador de rede as configurações IP adequadas. |
| Esta conexao utiliza os seguintes itens:                                                                                                    | Enderero IP                                                                                                    |
| ✓ Protocolo IP Versão 4 (TCP/IPv4)                                                                                                    | Endereçu ir.                                                                                                    |
| Compartilhamento Arquivos e Impressoras para Redes Mi                                                                                                    | Obter o endereço dos servidores DNS automaticamente                                                                                                    |
|                                                                                                    | O Usar os seguintes endereços de servidor DNS:                                                                                                    |
| Propriedades                                                                                                    | Servidor DNS preferencial                                                                                                    |
|                                                                                                    | Servidor DNS akernativo:                                                                                                    |
| Protocolo de Controle de Transmissão/IP. Protocolo padrão<br>de rede de longa distância que possibilita a comunicação<br>entre diversas redes interconectadas.                                                                                                    | Avançado                                                                                                    |
| OK Cancelar                                                                                                    | OK Cancelar                                                                                                    |
| Configurações TCP/IP avançadas Configurações IP DNS WINS Esta caixa de seleção só é aplicável qua uma rede local e a uma rede discada sim for marcada, os dados para a rede dial-up. Utilizar gateway padrão em rede rem Desabilitar adição de rota baseada Métrica automática Métrica da interface: | Indo você está conectado a ultaneamente. Se a caixa er enviados pela rede local          Inota         a na classe         OK                                                                      |

**9º Passo:** Clique com o mouse no ícone rede ao lado do relógio em seguida sobre *"VPN UFBA"* e *"Conectar"* 

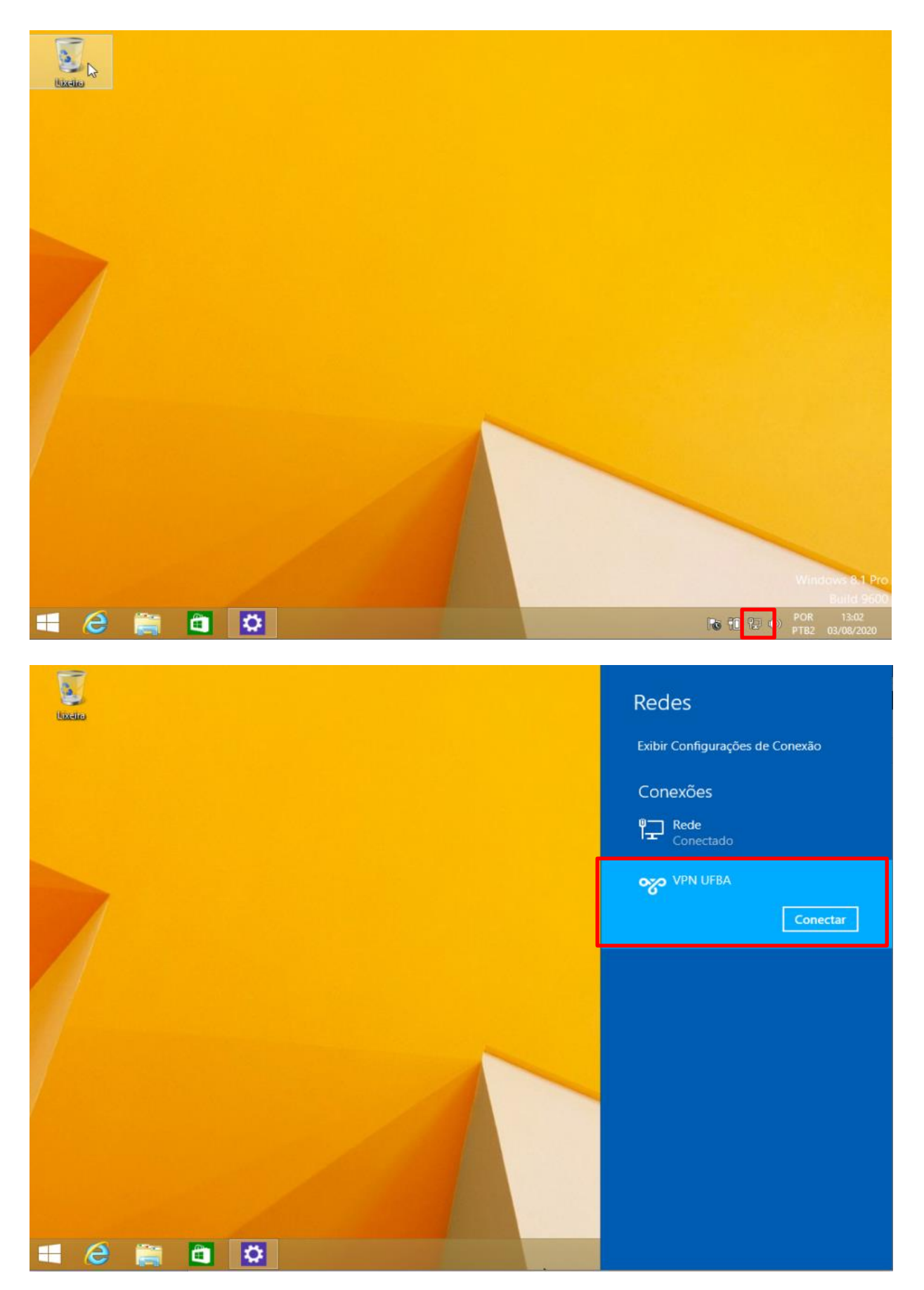

## Windows 7

**1º Passo:** Clique no botão "Iniciar", acesse o item "Painel de Controle", em seguida clicar em rede e internet.

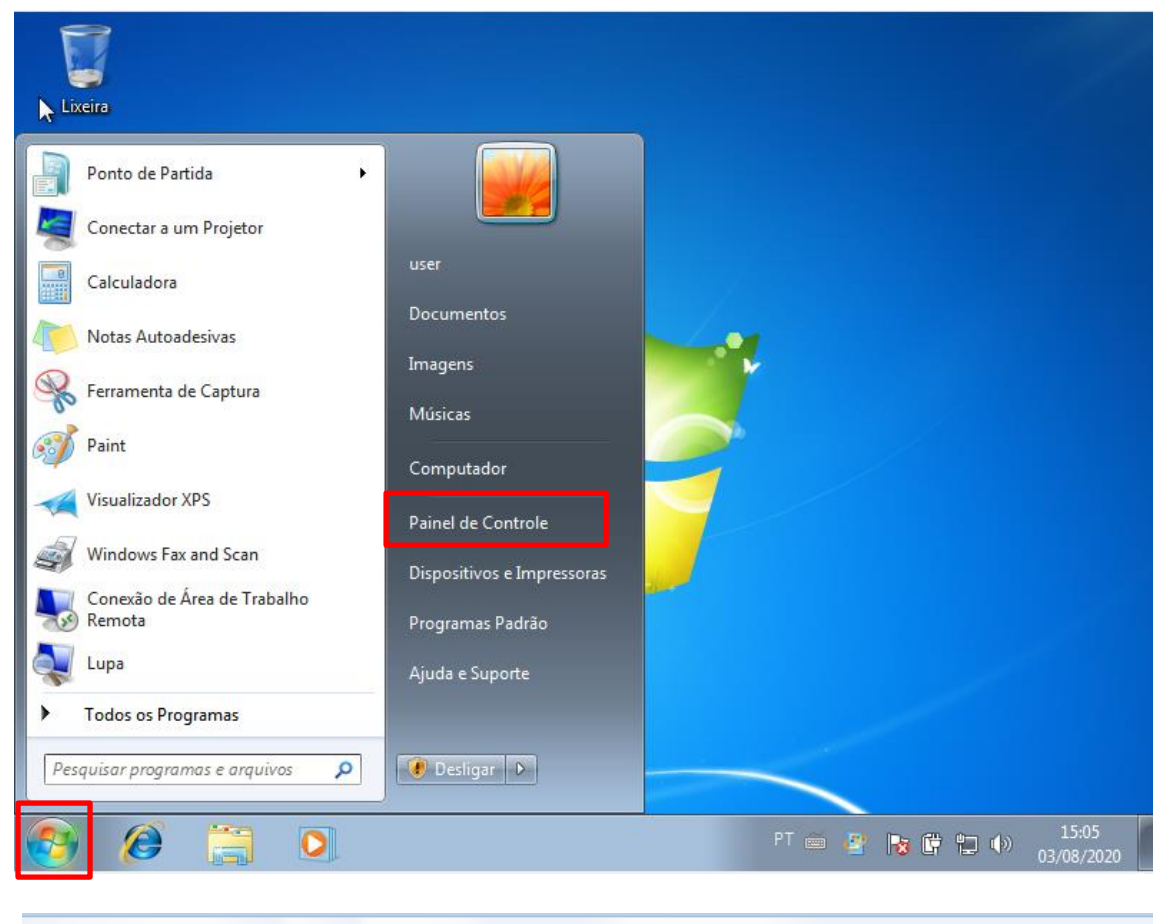

| 2 | Ajuste as configurações do computador                                                                                                    | Exibir por: Categoria 🔻                                                                                                    |
|---|----------------------------------------------------------------------------------------------------|----------------------------------------------------------------------------------------------------|
|   | Sistema e Segurança<br>Verificar o status do computador<br>Fazer backup do computador<br>Encontrar e corrigir problemas                        | Contas de Usuário e Segurança<br>Familiar<br>Adicionar ou remover contas de usuário<br>Configurar controles dos pais para qualquer<br>usuário |
|   | Rede e Internet<br>Exibir o status e as torefas da rede<br>Escolher opções de grupo doméstico e de<br>compartilhamento                         | Aparência e Personalização<br>Alterar o tema<br>Alterar plano de fundo da área de trabalho                                                    |
|   | Hardware e Sons<br>Exibir impressoras e dispositivos<br>Adicionar um dispositivo<br>Ajustar as configurações de mobilidade<br>comumente usadas | Ajustar a resolução da tela<br>Relógio, Idioma e Região<br>Alterar os teclados ou outros métodos de entrada                                   |
|   | Programas<br>Desinstalar um programa                                                                                                    | PacIIIdade de Acesso<br>Permitir que o Windows sugira configurações<br>Otimizar exibição visual                                               |

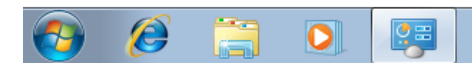

**2º Passo:** Clicar em Central de rede e Compartilhamento em seguida clicar em configurar uma nova conexão ou rede.

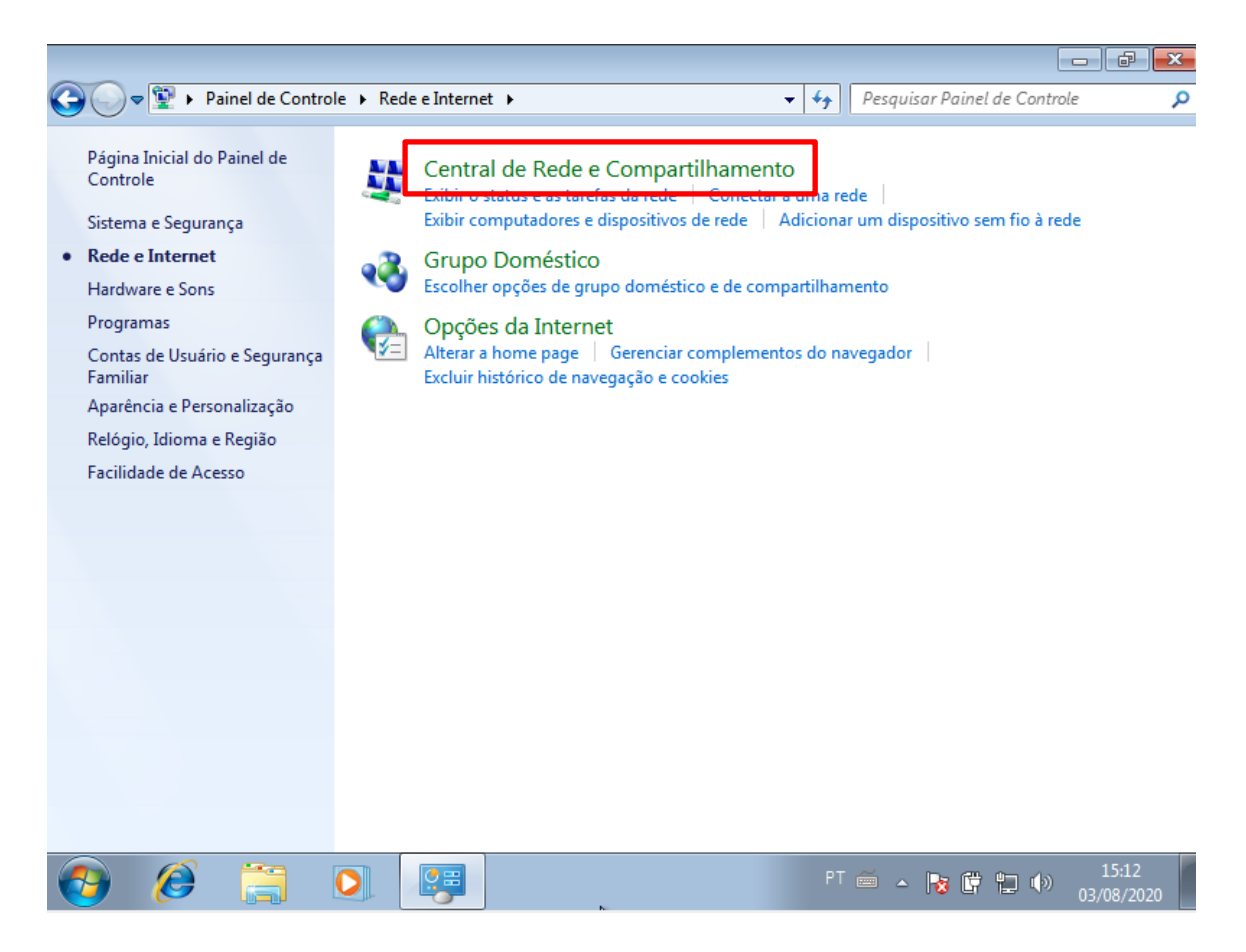

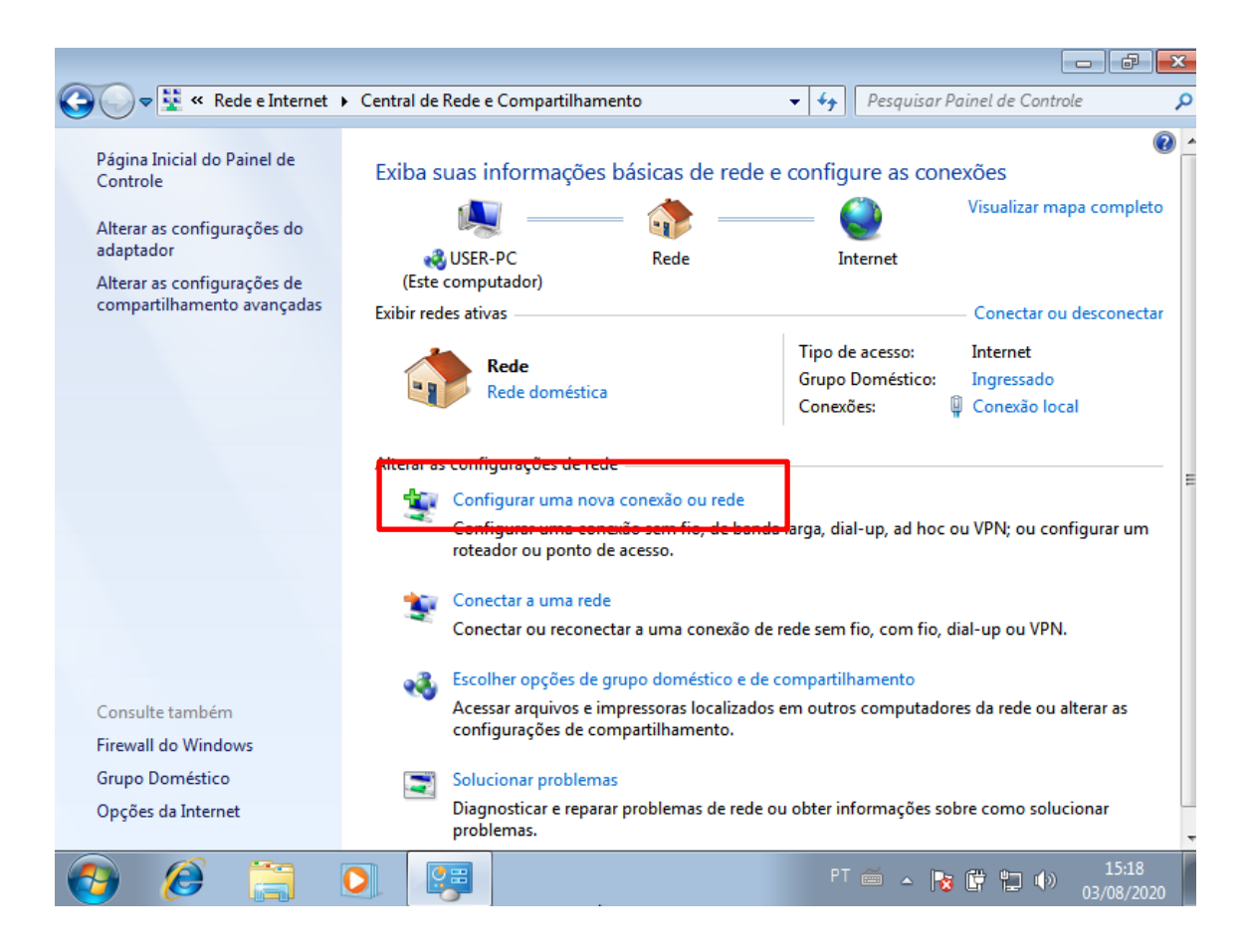

3º Passo: Clique na opção "Conectar a um local de trabalho" e Avançar.

|                                                                                                    |           | ×  |
|----------------------------------------------------------------------------------------------------|-----------|----|
| 🖉 🔄 🕎 Tonfigurar uma Conexão ou uma Rede                                                           |           |    |
| Escolher uma opção de conexão                                                                      |           |    |
| Conectar-se à Internet<br>Configurar uma conexão sem fio, de banda larga ou dial-up com a Internet |           |    |
| Configurar uma nova rede<br>Configure um novo roteador ou ponto de acesso.                         |           |    |
| Conectar a um local de trabalho<br>Configurar uma conexão dial-up ou VPN com o local de trabalho.  |           |    |
| Configurar conexão dial-up<br>Conecte-se à Internet usando uma conexão dial-up.                    |           |    |
|                                                                                                    |           |    |
| Avan                                                                                               | car Cance | ar |

4º Passo: Clique na opção "Usar minha conexão com internet (VPN)".

| I 😋 🌆 Conectar a um Local de Trabalho                                                                                           |          |
|----------------------------------------------------------------------------------------------------|----------|
| Como deseja se conectar?                                                                                                    |          |
| <ul> <li>Usar minha conexão com a Internet (VPN)</li> <li>Conexão usando uma rede virtual privada (VPN) na Internet.</li> </ul> |          |
| ing ing ing ing ing ing ing ing ing ing ing ing ing ing ing ing ing ing                                                         |          |
| Discar diretamente<br>Conexão direta com um número de telefone sem passar pela Internet.                                        |          |
|                                                                                                    |          |
| O que é uma conexão VPN?                                                                                                    |          |
|                                                                                                    | Cancelar |

**5º Passo:** Digite as seguintes informações abaixo, em seguida clicar em avançar depois conectar.

Endereço de Internet : redevirtual.ufba.br Nome do destino: VPN UFBA Nome de usuário: ufba\seu nome de usuário: Exemplo: ufba\joao.silva Senha: senha UFBa (mesma senha do e-mail UFBa)

| Conectar a um Local de                                                                              | e Trabalho                                                                                               |                |
|----------------------------------------------------------------------------------------------------|----------------------------------------------------------------------------------------------------|----------------|
|                                                                                                    |                                                                                                    |                |
| Digite o endereço da                                                                                | Internet com o qual se conectar                                                                          |                |
| O administrador de rede po                                                                          | ode lhe fornecer este endereço.                                                                          |                |
| Endereço na Internet:                                                                               | redevirtual.ufba.br                                                                                      |                |
| Nome do destino:                                                                                    | VPN UFBA                                                                                                 |                |
|                                                                                                    |                                                                                                    |                |
| 📃 Usar um cartão inte                                                                               | ligente                                                                                                  |                |
| 😌 📃 Permitir que outras<br>Esta opcão permite                                                       | pessoas usem esta conexão                                                                                | e a conevão    |
| Lsta opçao permite                                                                                  | que qualquer pessoa com acesso a este computador us                                                      |                |
| 🔲 Não se conectar ag                                                                                | ora. Apenas configurar para permitir conexão posterior                                                   |                |
|                                                                                                    |                                                                                                    |                |
|                                                                                                    | Ava                                                                                                    | ançar Cancelar |
|                                                                                                    |                                                                                                    |                |
|                                                                                                    |                                                                                                    |                |
|                                                                                                    |                                                                                                    |                |
| 🚱 🗽 Conectar a um Local de                                                                          | e Trabalho                                                                                               | ×              |
| Conectar a um Local de                                                                              | e Trabalho                                                                                               |                |
| Conectar a um Local de Digite o seu nome de                                                         | e Trabalho<br>e usuário e a senha                                                                        |                |
| Conectar a um Local de<br>Digite o seu nome de<br>Nome de usuário:                                  | e Trabalho<br>e usuário e a senha<br>ufba\usuario                                                        |                |
| Conectar a um Local de<br>Digite o seu nome de<br>Nome de usuário:<br>Senha:                        | e Trabalho<br>e usuário e a senha<br>ufba\usuario                                                        |                |
| Conectar a um Local de<br>Digite o seu nome de<br>Nome de usuário:<br>Senha:                        | e Trabalho<br>e usuário e a senha<br>ufba\usuario<br>•••••••<br>Mostrar caracteres                       |                |
| Conectar a um Local de<br>Digite o seu nome de<br>Nome de usuário:<br>Senha:                        | e Trabalho<br>e usuário e a senha<br>ufba\usuario<br>•••••••<br>Mostrar caracteres<br>Lembrar esta senha |                |
| Conectar a um Local de<br>Digite o seu nome de<br>Nome de usuário:<br>Senha:<br>Domínio (opcional): | e Trabalho<br>e usuário e a senha<br>ufba\usuario<br>•••••••<br>Mostrar caracteres<br>Lembrar esta senha |                |
| Conectar a um Local de<br>Digite o seu nome de<br>Nome de usuário:<br>Senha:<br>Domínio (opcional): | e Trabalho<br>e usuário e a senha<br>ufba\usuario<br>•••••••<br>Mostrar caracteres<br>Lembrar esta senha |                |
| Conectar a um Local de<br>Digite o seu nome de<br>Nome de usuário:<br>Senha:<br>Domínio (opcional): | e Trabalho<br>e usuário e a senha<br>ufba\usuario<br>•••••••<br>Mostrar caracteres<br>Lembrar esta senha |                |
| Conectar a um Local de<br>Digite o seu nome de<br>Nome de usuário:<br>Senha:<br>Domínio (opcional): | e Trabalho<br>e usuário e a senha<br>ufba\usuario<br>•••••••<br>Mostrar caracteres<br>Lembrar esta senha |                |
| Conectar a um Local de<br>Digite o seu nome de<br>Nome de usuário:<br>Senha:<br>Domínio (opcional): | e Trabalho e usuário e a senha ufba\usuario                                                              |                |

**6º Passo:** Clique com o mouse no ícone rede ao lado do relógio em seguida sobre *"VPN UFBA"* e *"Conectar"* 

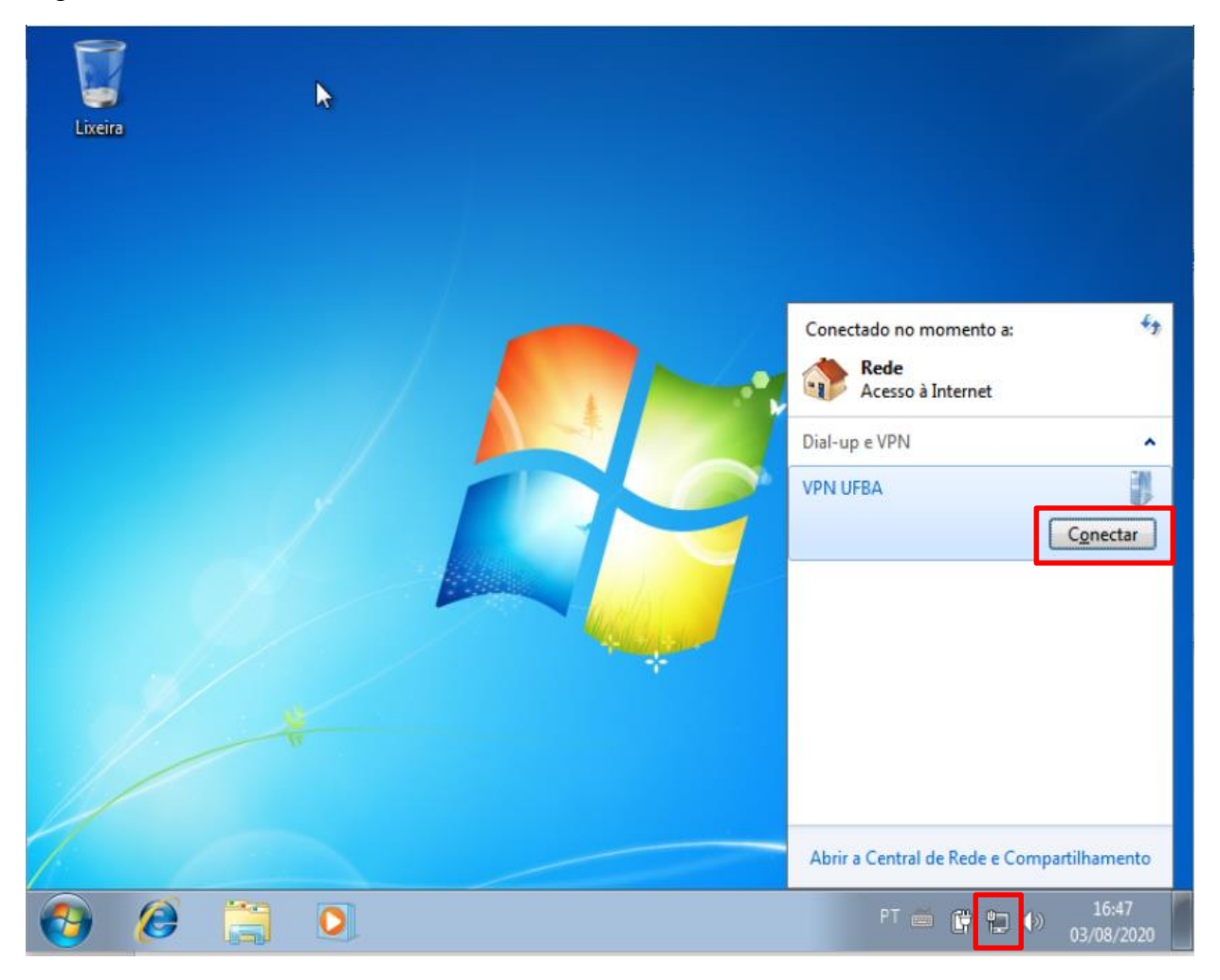

## Windows Vista

**1º Passo:** Clique no botão "Iniciar", depois em "Configurações" acesse o item "Painel de Controle", em seguida acesse "Network and Sharing Center" e escolha a opção "Set up a connection or network"

| 🐨 🖓 « Network and Shar                                                                                             | ing Center 🔹 🍫            | Search             | الكوادكي      |
|----------------------------------------------------------------------------------------------------|---------------------------|--------------------|---------------|
| Tasks<br>View computers and devices                                                                                | Network and Sharing       | g Center           | View full map |
| Connect to a network<br><u>Set up a connection or network</u><br>Manage network connections<br>Diagnose and repair | SONECA<br>(This computer) | atendimento.cce    | Internet      |
| See also                                                                                                    | 🐓 atendimento.cce (Dor    | nain network)      | Customize     |
| Internet Options<br>Windows Firewall                                                                               | Access<br>Connection      | Local and Internet | tion View     |

**2º Passo:** Na janela seguinte escolha a opção "Connect to a workplace" e clique em next.

| -    |                                                                                                    |  |
|------|----------------------------------------------------------------------------------------------------|--|
| -    | Connect to the Internet<br>Set up a wireless, broadband, or dial-up connection to the Internet.           |  |
| ent. | Set up a wireless router or access point<br>Set up a new wireless network for your home or small business |  |
| 1000 | Set up a dial-up connection                                                                               |  |
| -    | Connect through a dial-up connection to the Internet.                                                     |  |
|      | Connect to a workplace<br>Set up a dial-up or VPN connection to your workplace.                           |  |
|      |                                                                                                    |  |

3º Passo: Na janela Clique na opção "Use my Internet connection (VPN)".

| How do y     | ou want to connect?                                                                                 |         |
|--------------|----------------------------------------------------------------------------------------------------|---------|
| + Use Conne  | my Internet connection (VPN)<br>ect using a virtual private network (VPN) connection through the In | ternet. |
|              | l — 🎱 — 🕪                                                                                           |         |
| Dial Conne   | directly<br>ect directly to a phone number without going through the Internet.                      |         |
|              |                                                                                                    |         |
| What is a VP | N connection?                                                                                       |         |

**4º Passo:** No campo "Internet address" digite: redevirtual.ufba.br. No campo "Destination name" digite um nome para a conexão VPN-UFBA. Ative a opção "Don't connect now; just set ip up I can connect later". Clique em Next.

| Connect to a work       | place                                              | -             |
|-------------------------|----------------------------------------------------|---------------|
| Type the Internet a     | ddress to connect to                               |               |
| Your network administra | tor can give you this address.                     |               |
| Internet address:       | redevirtual.ufba.br                                |               |
| Destination name:       | VPN UFBA                                           |               |
|                         |                                                    |               |
| Use a smart card        | le to use this connection                          |               |
| This option allow       | is anyone with access to this computer to use this | s connection. |
| Don't connect ne        | ow; just set it up so I can connect later          |               |
| 10 A                    |                                                    |               |
|                         |                                                    |               |
|                         |                                                    |               |

**5º Passo:** Em user name: : *ufba\seu nome de usuário*: Exemplo: *ufba\joao.silva*, em Password : *senha UFBA (mesma senha do e-mail UFBA)* Clique no botão "Create".

| Connect to a workpl | ace             |               |
|---------------------|-----------------|---------------|
| Type your user nan  | ne and password |               |
| User name:          |                 |               |
| Password:           |                 |               |
|                     | Show characters |               |
| Domain (optional):  |                 |               |
|                     |                 |               |
|                     |                 |               |
|                     |                 |               |
|                     |                 |               |
|                     |                 | Create Cancel |

6º Passo: Clique em close.

| 길 😨 Connect to a workplace     |   |       |
|--------------------------------|---|-------|
| The connection is ready to use |   |       |
| <b>N</b>                       |   |       |
| Connect now                    |   |       |
|                                |   |       |
|                                | _ | Close |

**7º Passo:** Acesse o item "*Manage network connections*" (através da janela "*Network and Sharing Center*") e clique com o botão direito na conexão "*VPN – UFBA*", clique em "Properties".

| 00                                                          | 👔 « Netw               | ork Conn |                                      | • 49 Search                       |                  | × =<br>م |
|-------------------------------------------------------------|------------------------|----------|--------------------------------------|-----------------------------------|------------------|----------|
| In Organ                                                    | nize ▼ 🚆 Vio<br>Status | ews 💌 🛛  | i Start ti                           | is connection »                   | Network Category | 0        |
| 143.107.2                                                   | 53.11 (1)              | Devic    | e Hunne                              | connectivity                      | Hetwork energory | - ^      |
| Unspecified (2)<br>Local Area Connection<br>atendimento.cce |                        | (PPTP)   | Conn<br>Status<br>Set as I<br>Create | ect<br>Default Connection<br>Copy | 2<br>red         |          |
|                                                             | Realtek RTL813         | 9/810x   | Create<br>Delete<br>Renam            | Shortcut                          | Chip             |          |
|                                                             |                        |          | Proper                               | ties                              |                  |          |

**8º Passo:** Na aba "*Networking*" altere o protocolo em "*Type of VPN*" de "*Automático*" para "*PPTP VPN*" e clique em "*OK*" para confirmar.

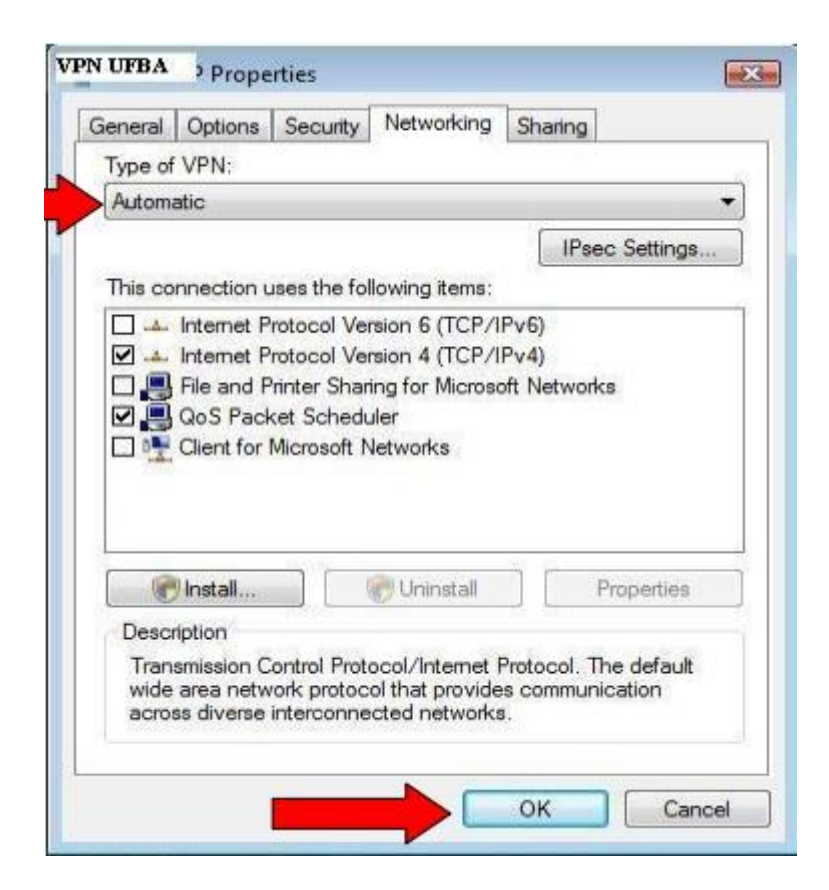

**9º Passo:** Para conectar deverão ser informados usuário e senha utilizados no domínio da UFBA. Para se conectar dê um duplo clique na conexão VPN-UFBA. Em seguida digite login e senha e clique em Connect.

#### Ex: User name = ufba\usuario, em Password = senha de rede

| 🐚 Orga                                                                                                    | nize 👻 冒 Vi    | ews 🔻 »                    | v    |             |                                                 |
|----------------------------------------------------------------------------------------------------|----------------|----------------------------|------|-------------|-------------------------------------------------|
| Name                                                                                                    | Status         | Device Name                | >> * |             |                                                 |
| 143.107.2                                                                                                    | 253.11 (1)     |                            | *    |             |                                                 |
| A                                                                                                    | VPN-UFBA       |                            |      |             | -                                               |
| 20                                                                                                    | WAN Miniport   | (PPTP)                     |      |             |                                                 |
| Unspecif                                                                                                    | fied (2)       |                            |      | Jser name:  | seulogin                                        |
|                                                                                                    | Local Area Con | nnection                   |      | Password:   | ••••••                                          |
| and the second second s | Realtek RTL813 | ce<br>9/810x Famil         |      | Domain:     |                                                 |
| 1                                                                                                    | Local Area Con | nection 2                  |      |             |                                                 |
| 70                                                                                                    | Generic Marve  | unplugged<br>Il Yukon Chip |      | Save this u | user name and password for the following users: |
|                                                                                                    |                |                            | 102  | O Me onl    | γ<br>,                                          |
|                                                                                                    |                |                            |      | C Anyone    | e who uses this computer                        |

## Windows XP

**1º Passo:** Clique no botão "Iniciar", depois em "Configurações" acesse o item "Conexão Dial-UP e de Rede", em seguida acesse "Fazer nova conexão", escolha a opção "Conectarme a uma rede em meu local de trabalho" e clique em Avançar.

| Assistente para novas conexões                                                                                                    |
|----------------------------------------------------------------------------------------------------|
| Tipo de conexão de rede<br>O que você deseja fazer?                                                                                                    |
| O <u>Conectar-me à Internet</u><br>Conecte-se à Internet para navegar pela Web e ler emails.                                                                                                    |
| Conectar-me a uma rede em meu local de trabalho<br>Conecte-se a uma rede comercial (usando dial-up ou VPN), para poder trabalhar de<br>casa, de um escritório temporário ou de qualquer outro lugar.                       |
| Configurar uma rede doméstica ou de pequena empresa<br>Conecte-se a uma rede doméstica ou de pequena empresa existente, ou configure<br>uma nova rede.                                                                     |
| Configurar uma conexão avançada<br>Conecte-se diretamente a outro computador usando a porta serial, paralela ou de<br>infravermelho ou configure este computador para que outros computadores possam<br>se conectar a ele. |
| ar <u>Avançar</u> > Cancelar                                                                                                    |

**2º Passo:** Na janela seguinte escolha a opção "Conexão VPN (Rede Virtual Privada)" e clique em "Avançar".

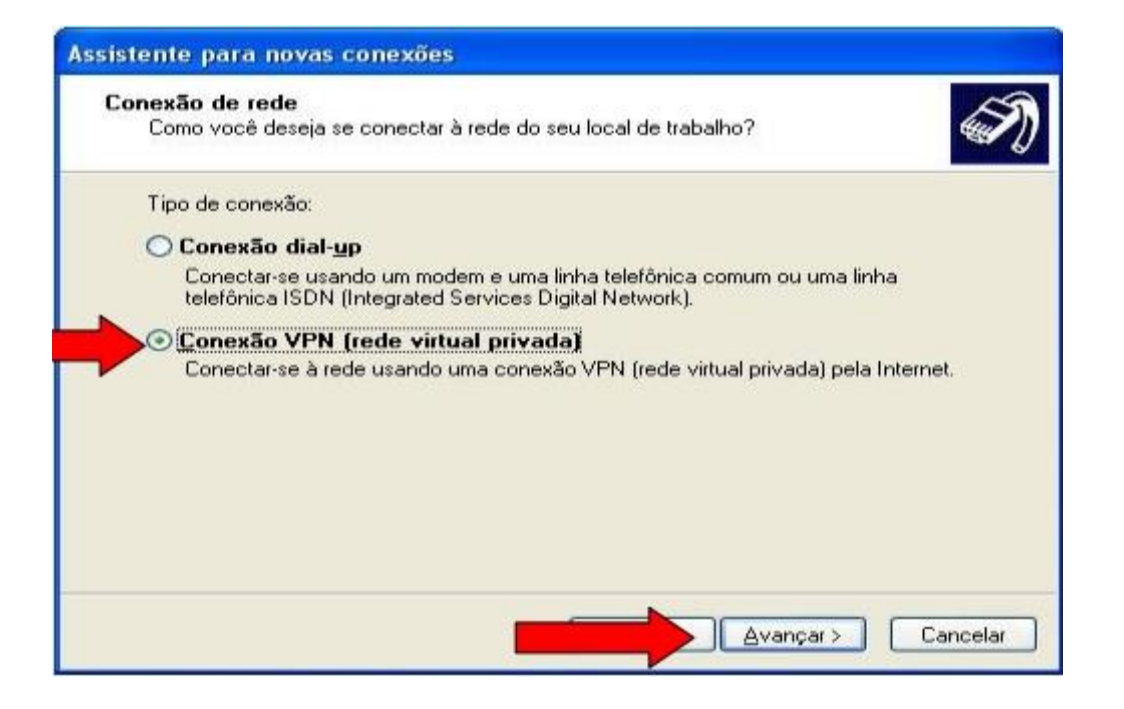

Universidade Federal da Bahia

STI – Superintendência de Tecnologia da Informação

**3º Passo:** A seguir digite em "Nome da Empresa" "VPN-UFBA". Em seguida clique em avançar.

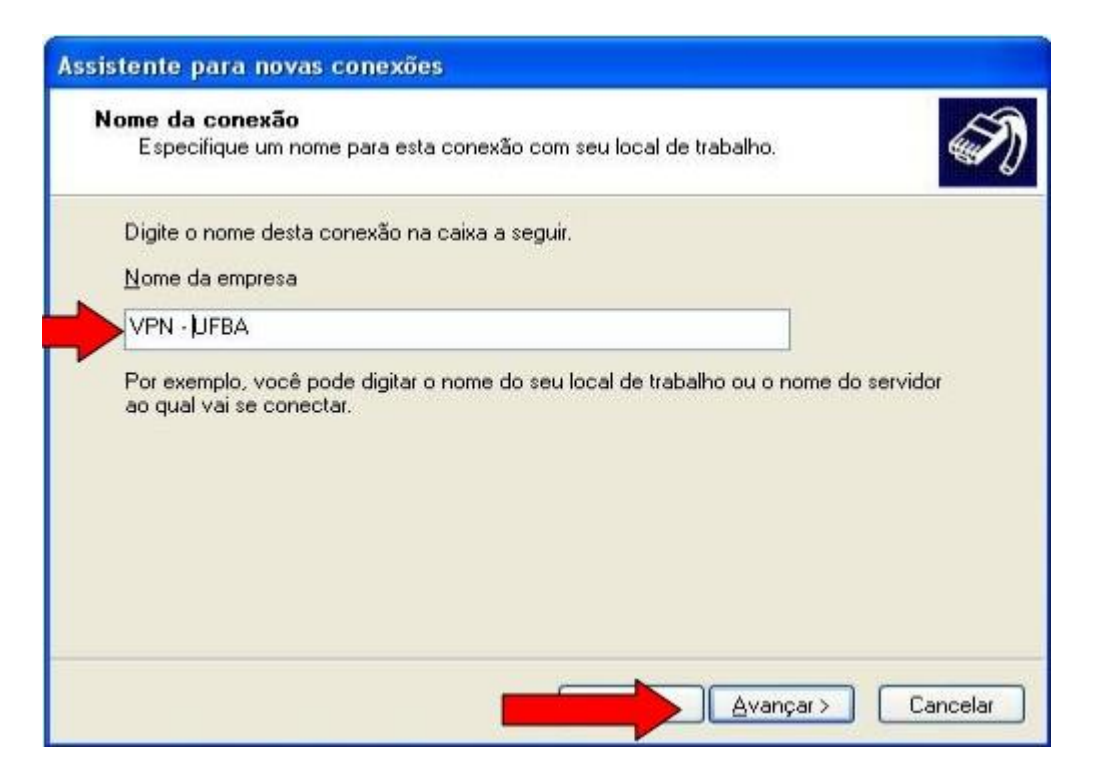

**4º Passo:** Na tela seguinte escolha se é preciso fazer uma conexão inicial antes de estabelecer a VPN, Marque a opção "Não discar a conexão inicial" e clique em avancar.

| Assistente para novas conexões                                                                                                    |
|----------------------------------------------------------------------------------------------------|
| Rede pública<br>O Windows pode certificar-se primeiro de que a rede pública está conectada.                                             |
| O Windows pode discar automaticamente a conexão inicial com a Internet ou outra<br>rede pública antes de estabelecer a conexão virtual. |
| ⊙ Não discar a conexão inicial.                                                                                                    |
| O Discar automaticamente esta conexão inicial:                                                                                          |
| · · · · · · · · · · · · · · · · · · ·                                                                                                   |
|                                                                                                    |
|                                                                                                    |
|                                                                                                    |
|                                                                                                    |
| Avançar > Cancelar                                                                                                    |

**5º Passo:** Na janela que irá se abrir, será perguntado qual nome do host ou endereço IP a que se está conectando, digite nesse campo "redevirtual.ufba.br" e clique em "Avançar"

| Se | leção do servidor VPN<br>Qual é o nome ou endereço do servidor VPN?                      |
|----|------------------------------------------------------------------------------------------|
|    | Digite o nome do host ou o endereço IP do computador ao qual você está se<br>conectando. |
| -  | redevirtual ufba.br                                                                      |
|    |                                                                                          |
|    |                                                                                          |
|    |                                                                                          |
|    |                                                                                          |
|    |                                                                                          |

**6º Passo:** Acesse o item "Conexões Dial-Up e de Rede" e dê um duplo, clique em "VPN – UFBA", clique no botão propriedades e na aba "rede"

altere o protocolo em "Tipo de VPN" de "Automático" para "PPTP" e clique em ok para confirmar.

| ierai            | Opções Segurança Rede Avançado                                                                                                    |
|------------------|----------------------------------------------------------------------------------------------------|
| Lipo             | de VPN:                                                                                                    |
| PPT              | P VPN                                                                                                    |
| Auto             | mático                                                                                                    |
| L2TE             | P VPN<br>P IPSec VPN                                                                                                    |
| -                |                                                                                                    |
| Esta             | conexão utiliza os seguintes itens:                                                                                                    |
|                  | Driver de monitor de rede                                                                                                    |
|                  | Protocolo TCP/IP                                                                                                    |
|                  | Agendador de pacotes UoS                                                                                                    |
|                  | Compartinamento de arquivos e impressoras para red                                                                                                    |
|                  | Virtual Machine Network Services                                                                                                    |
|                  | Virtual Machine Network Services                                                                                                    |
|                  | Virtual Machine Network Services Instalar Desinstalar Propriedades                                                                                                    |
|                  | Vitual Machine Network Services                                                                                                    |
|                  | Virtual Machine Network Services                                                                                                    |
| Der<br>Dr<br>int | Virtual Machine Network Services                                                                                                    |
| Der              | Vitual Machine Network Services  Instalar  Desinstalar  Ptopriedades  scrição  iver de captura de pacote Netmon que permite que a erface de usuário Netmon adquira pacotes da rede local. |
| Der<br>Dr<br>int | Vitual Machine Network Services  Instalar  Desinstalar  Ptopriedades  scrição  iver de captura de pacote Netmon que permite que a erface de usuário Netmon adquira pacotes da rede local. |

**7º Passo:** Para conectar deverá ser informado o usuário e senha utilizados no domínio da UFBA.

## Linux (Debian)

Existem tutoriais para várias distribuições Linux diferentes, porém vamos falar aqui sobre a solução no Debian que é o Linux homologado pela UFBA.

## MODO TEXTO

1º PASSO: Instalar os pacotes necessários

Abra o terminal e execute os comandos abaixo:

# apt-get update
# apt-get install pptp-linux

2º PASSO: Configurar o arquivo options:

Edite ou crie o arquivo "/etc/ppp/options.pptp" e com os comandos abaixo:

# pico /etc/ppp/options.pptp

Deixar descomentada dentro do arquivo as opções abaixo:

lock

noauth

nobsdcomp

nodeflate

3º PASSO: Configurar o arquivo chap-secrets:

Edite ou crie o arquivo "chap-secrets" com os comandos abaixo:

# pico /etc/ppp/chap-secrets

Universidade Federal da Bahia STI – Superintendência de Tecnologia da Informação

A linha deverá ter o formato abaixo:

<DOMINIO>\\<USUARIO> PPTP <SENHA> \*

Onde:

<DOMINIO> é igual a UFBA.

<USUARIO> é igual usuário da vpn.

<SENHA> é igual a senha do usuário VPN.

Por exemplo:

UFBA\\fulano PPTP senha\_de\_fulano \*

Obs: Usuário e senha devem ser os mesmos da rede da REDE.

4º PASSO: Criar o arquivo de configuração do servidor remoto:

Edite ou crie o arquivo "vpnufba" com os comandos abaixo:

# pico /etc/ppp/peers/vpnufba

Cole dentro do arquivo a configuração abaixo:

pty "pptp redevirtual.ufba.br --nolaunchpppd" name UFBA\\USUARIO remotename PPTP require-mppe-128 file /etc/ppp/options.pptp ipparam vpnufba

OBS: Substitua a palavra "USUARIO" pelo login de rede, por exemplo, caso seu login de rede seja "fulano", substitua a palavra "USUARIO" por fulano.

5º PASSO: Conectando a VPN

\$ pon vpnufba

## MODO GRÁFICO (Network Manager)

#### 1º PASSO: Instalar pacote necessário

#### #apt-get install network-manager-pptp-gnome

2º PASSO: Acessar o gerenciador de rede localizado junto do relógio.

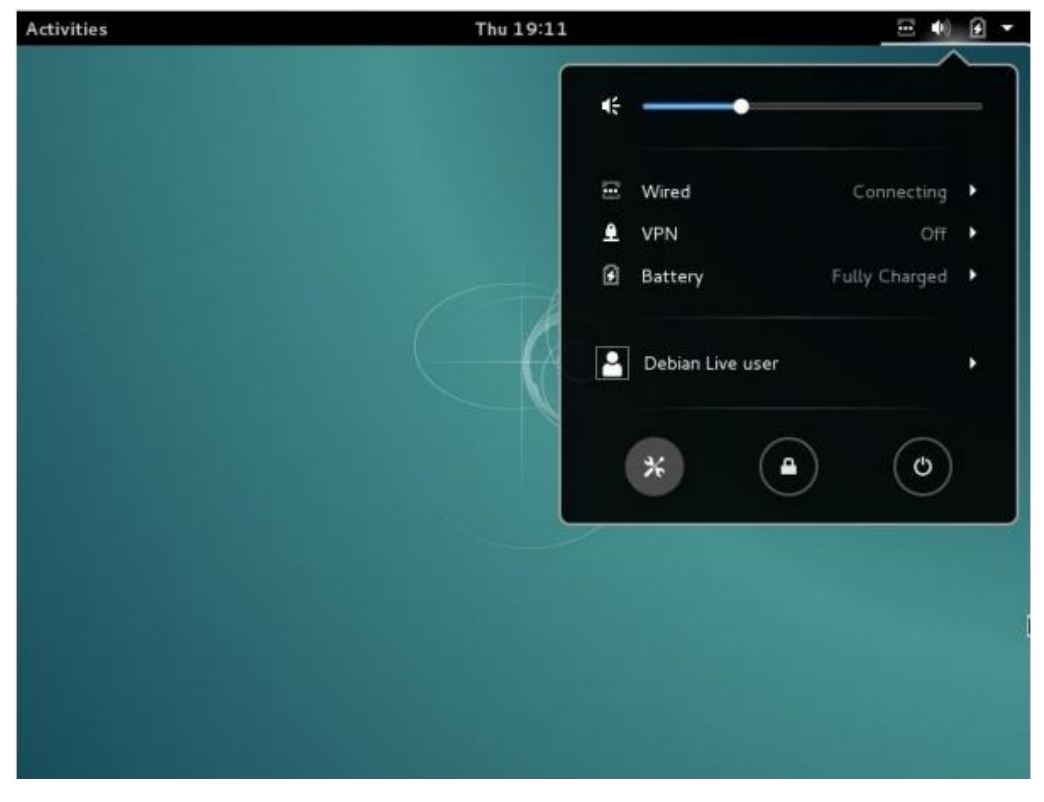

#### 3º PASSO: Criação da conexão VPN

| Activities 💦 Settings 🕶 | Thu 19:02                    | 🖂 🕪 🖌 👻           |
|-------------------------|------------------------------|-------------------|
| <                       | Network                      | ×                 |
| Wired                   | Wired<br>Connecting - 1000 N | Mb/s              |
| Network proxy           | Add Network Connection       | 08:00:27:72:5D:B0 |
|                         | VPN                          | today             |
|                         | Bond                         |                   |
|                         | Team                         | k                 |
|                         | Bridge                       |                   |
|                         | VLAN                         |                   |
|                         | Cancel                       | J                 |
|                         |                              |                   |
| + -                     | Add Profile                  | 0                 |

#### 4º PASSO: Selecionar o protocolo VPN usado

| Activities                | Settings 🔹          | Thu 19:14                                                                                                    | Ⅲ ● ● ▼               |
|---------------------------|---------------------|----------------------------------------------------------------------------------------------------|-----------------------|
| <                         |                     | Network                                                                                                    | ×                     |
| Wired Wired  Vpnuft Netwo | oa VPN<br>ork proxy | Wired<br>Connecting - 1000 Mb/s<br>Hardware Address 08:00:27:7<br>Last used today                                                      | <u>on</u><br>12:5D:80 |
|                           |                     | Add Network Connection Point-to-Point Tunneling Protocol (PPTP) Compatible with Microsoft and other PPTP VPN servers. Import from file |                       |
|                           |                     | Cancel                                                                                                    |                       |
|                           |                     |                                                                                                    |                       |
| + -                       |                     | Add Profile                                                                                                    | 0                     |

5º PASSO: Configurar os parâmetros conforme imagem:

OBS: Alterar o "User Name" e "Password" para o respectivo usuário de rede que vai conectar a vpn.

| Activities | Settings -       |               | Thu 19:05             |           | 🗄 🏟 🗧 🕇 |
|------------|------------------|---------------|-----------------------|-----------|---------|
| <          |                  | Add           | Network Connection    |           | ×       |
|            | Identity<br>IPv4 | Name          | vpnufba               |           |         |
|            | IPv6             | Firewall Zone | Default               | *         |         |
|            |                  | 🗹 Make availa | able to other users   |           |         |
|            |                  | General       |                       |           |         |
|            |                  | Gateway       | redevîrtual. ufba. br |           |         |
|            |                  | Optional      |                       |           |         |
|            |                  | User name     | ufba\fulano           |           |         |
|            |                  | Password      | senha                 | Saved 🔻   |         |
|            |                  |               | Show password         | -         |         |
|            |                  | NT Domain     |                       |           |         |
|            |                  |               |                       | Madvanced |         |
| +          |                  |               |                       | Cancel A  | dd 🔯    |
| land a     |                  |               |                       |           |         |

**6º Passo:** Configurar opções avançadas conforme imagem marcar os protocolos MSCHAP E MSCHAP v.2 e clicar em ok.

| CHAP                                           |                                                  |           |  |
|------------------------------------------------|--------------------------------------------------|-----------|--|
| MSCHAP                                         |                                                  |           |  |
| ✓ MSCHAP                                       | <i>v</i> .2                                      |           |  |
|                                                |                                                  |           |  |
| Segurança e co                                 | mpressão                                         |           |  |
| Usar cripto                                    | grafia ponto a ponto (MPPE)                      |           |  |
| Segurança:                                     | 128 bits (mais seguro)                           | •         |  |
| Permitir o                                     | riptografia com monitoração                      | de estado |  |
| Permitir co                                    | mpressão de dados <mark>B</mark> SD              |           |  |
| Permitir co                                    | mpressão de dados Deflate                        |           |  |
| -                                              | ressão de cabecalho TCP                          |           |  |
| Usar comp                                      | 성 집에 가장 사람은 것은 것이 많은 것이 없는 것이 같은 것이 같이 같이 같이 했다. |           |  |
| Usar comp                                      | ,                                                |           |  |
| Usar comp<br>icho<br>Enviar pace               | otes PPP de eco                                  |           |  |
| Usar comp<br>Echo<br>Enviar pace<br>Miscelânea | otes PPP de eco                                  |           |  |

#### 7º PASSO: Conectar a VPN

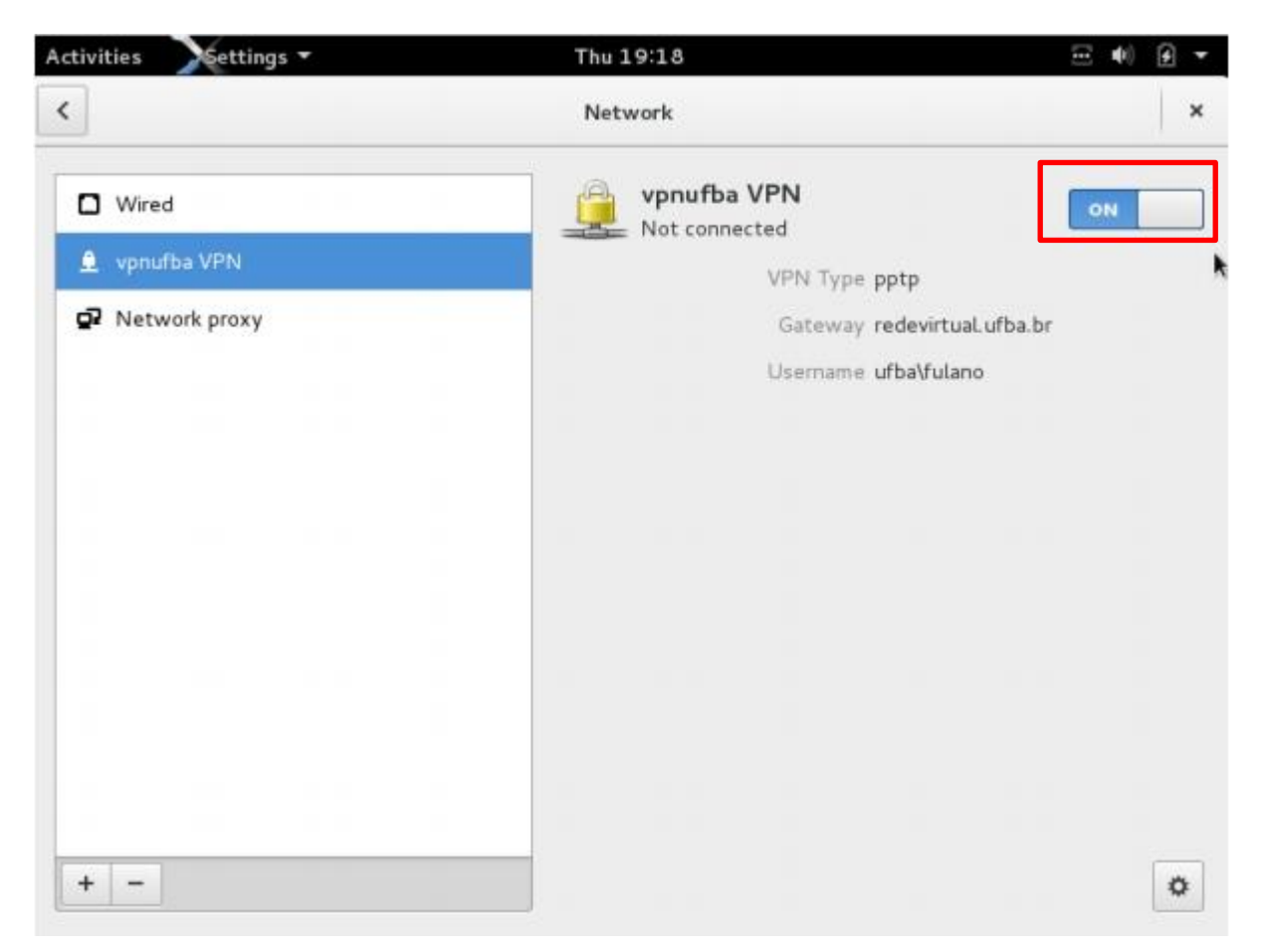

## MAC OS

Nesta seção serão apresentados os passos para configurar a conexão VPN UFBA através do protocolo PPTP, que é o padrão utilizado pela UFBA atualmente na conexão. Nos próximos passos mostraremos a configuração da conexão utilizando-se o protocolo L2TP com IPSEC, pois as novas versões do IOS 10e do Mac OS só estabelecem conexão utilizando esse protocolo.

### PPTP

1º PASSO: Selecione a opção "Preferências do Sistema" como mostra a tela abaixo.

| C | Finder                                   | Arquivo                      | Editar   | Visualiza | r Ir   | Janela | Ajud | la | 21     |
|---|------------------------------------------|------------------------------|----------|-----------|--------|--------|------|----|--------|
|   | Sobre Este<br>Atualização<br>Software do | Mac<br>de Softwa<br>Mac OS X | re       |           | 11     |        |      |    |        |
|   | Preferência                              | s do Sisten                  | na       |           |        |        |      | •  |        |
|   | Dock                                     |                              |          |           |        |        | •    |    |        |
|   | Itens Recen                              | tes                          |          |           |        |        | •    |    |        |
|   | Forçar Ence                              | errar Finder                 |          |           |        | 70     | 63   |    | •      |
|   | Repouso<br>Reiniciar<br>Desligar         |                              |          |           |        |        |      |    | 25<br> |
|   | Finalizar Se                             | ssão de Th                   | iago Lim | na Bomfim | de Jes | us ປ   | жQ   |    | ÷.,    |
| • |                                          |                              |          | · .       |        |        | •    |    |        |

**2º PASSO:** Selecione a opção "Rede" no grupo "Internet e Rede " da janela "Preferências do Sistema".

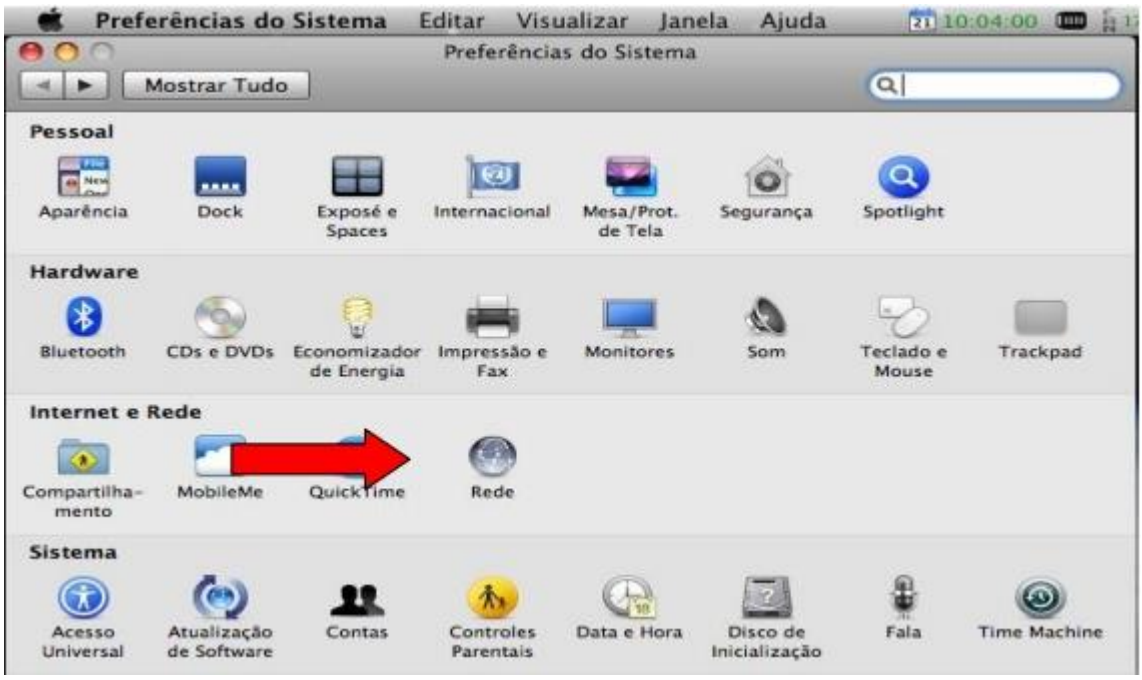

3º PASSO: Clique na opção "+" para criar um novo serviço.

| Preferências do Sist                                                                                                    | <mark>ema</mark> Editar Visualizar Janela Aju<br>Rede                                                                          | la 🔯 10:04:29 💷 🙀 |
|----------------------------------------------------------------------------------------------------|----------------------------------------------------------------------------------------------------|-------------------|
| ▲ ► Mostrar Tudo                                                                                                    |                                                                                                    | ٩                 |
| Locali<br>e AirPort<br>Conectado<br>e Bluetooth<br>Não Conectado<br>e FireWire<br>Não Conectado<br>e Ethernet<br>Não Conectado | Estado: Não Conectado<br>Configuração: Padrão<br>Número de Telefone:<br>Nome da Conta:<br>Senha:<br>Conectar<br>Configurar Dis | ositivo Bluetooth |
| + - ¢ -<br>Criar um novo serviço                                                                                               | Mostrar o estado do modem na barra                                                                                             | Avançado ?        |

4º PASSO: Selecione VPN para o campo Interface como mostra a tela abaixo.

| 00                                                                                                    | s do Sistem                      | a Editar Visu                                                                                                    | ializar Janela<br>ede                                                 | Ajuda         | 10:04:41         | <b>B</b> <u>B</u> 1 |
|----------------------------------------------------------------------------------------------------|----------------------------------|----------------------------------------------------------------------------------------------------|-----------------------------------------------------------------------|---------------|------------------|---------------------|
| Mostrar                                                                                                    | Tudo                             |                                                                                                    |                                                                       | 9             |                  |                     |
| AirPort<br>Conectado     Bluetooth<br>Não Conectado     FireWire<br>Não Conectado     Ethernet<br>Não Conectado | Selecione a<br>Intr<br>Nome do S | interface e digite<br>erface ✓ AirPort<br>FireWire<br>Ethernet<br>Bluetooth<br>VPN<br>PPPoE<br>6 a 4<br>Número de Telef<br>Nome da Co<br>Se | um nome para o<br>n<br>one:<br>onta:<br>nha:<br>Conecta<br>(Configura | novo serviço. | 2TP, PPTP, IPSec |                     |
| + - 0-                                                                                                    |                                  | Mostrar o estad                                                                                                    | o do modem na l                                                       | barra de menu | s<br>Avançado) ( | Ð                   |

**5º PASSO:** Escolha a opção "PPTP" para o campo "Tipo VPN:" depois tecle o nome de serviço: "VPN\_UFBA" e clique em "Criar" conforme tela abaixo.

| Selecio                 | ne a interface e digite um nome para o novo serviço. |           |
|-------------------------|------------------------------------------------------|-----------|
|                         | Interface: VPN                                       |           |
| AirPort<br>Conect       | Tipo VPN: PPTP                                       |           |
| Nome                    | to Serviço: VPN_UFBA                                 |           |
| FireWire                | Criar                                                | -         |
| Não Conectado           | Numero de Teletone                                   |           |
| Não Conectado           | Nome da Conta                                        |           |
|                         | Senha:                                               |           |
|                         | Conectar                                             |           |
|                         | Configurar Dispositivo Blue                          | tooth)    |
|                         | ~                                                    |           |
|                         | Mostrar o estado do modem na barra de menus          |           |
| on the same independent | Avan                                                 | cado ) (? |

**6º PASSO:** Preencher o campo "Endereço do servidor" com "redevirtual.ufba.br", o campo "Nome da Conta" tecle a sua conta na Rede UFBA e clique em "Aplicar".

| <ul> <li>Preferências do Siste</li> <li>O</li> <li>Mostrar Tudo</li> </ul> | e <b>ma</b> Editar Visualiza<br>Rede | ar Janela   | Ajuda       | Q 10:05:48  |     |
|----------------------------------------------------------------------------|--------------------------------------|-------------|-------------|-------------|-----|
| Localiz                                                                    | ação: Automática                     |             |             |             |     |
| AirPort<br>Conectado     Sluetooth                                         | Estado:                              | Não Conec   | tado        |             |     |
| Não Conectado     FireWire     Não Conectado                               | Configuração:                        | Padrão      | uffra he    |             |     |
| Ethernet     Não Conectado     VPN_UFBA     Não Conectado     S            | Nome da Conta:                       | usuario_uf  | ba          | ou 40 bits) |     |
|                                                                            | Encriptação.                         | Ajustes d   | e Autentica | ção         |     |
| + - 0-                                                                     | 🗹 Mostrar estado da Vi               | PN na barra | de menus    | Avançado)   | 7   |
| Clique no cadeado para e                                                   | vitar alterações. (                  | Obter auxil | io.         |             | car |

7º PASSO: Tecle a senha da sua conta na Rede UFBA e clique "OK".

| 🔹 Preferências do Siste                                                                               | ema Editar Visualizar Janela Ajuda 💼 10:06:01 🚥                                                                         |
|----------------------------------------------------------------------------------------------------|----------------------------------------------------------------------------------------------------|
| Mostrar Tudo                                                                                          | Rede                                                                                                    |
| Autentic. Us<br>AirPort<br>Conectado<br>Bluetooth<br>Não Conect<br>FireWire<br>Não Conect<br>Ethernet | uário:<br>O RSA<br>ado Selecionar)<br>os<br>Card                                                                        |
| VPN_UFBA     Não Conectado                                                                            | Nome da Conta: usuario_ufba<br>Encriptação: Automática (128 bits ou 40 bits) \$<br>Ajustes de Autenticação)<br>Conectar |
| + - 0-                                                                                                | Mostrar estado da VPN na barra de menus                                                                                 |
| Clique no cadeado para e                                                                              | vitar alterações. (Obter auxílio) (Reverter) (Aplicar)                                                                  |

**8º PASSO:** Para se conectar veja a tela abaixo, escolha a opção "Conectar VPN\_UFBA".

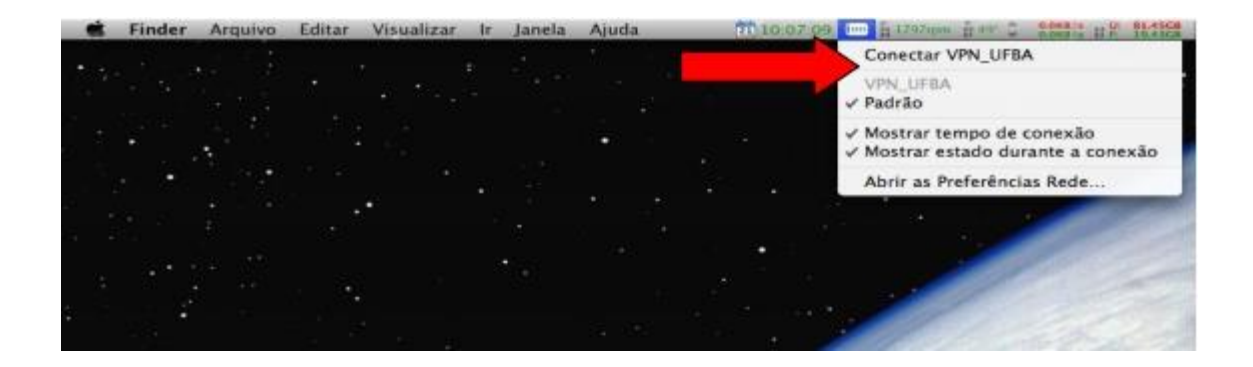

**9º PASSO:** Se a conexão foi estabelecida, aparecerá o tempo da conexão na aba superior como mostra a imagem abaixo.

|   | Finder | Arquivo | Editar | Visualizar | lr | Janela | Ajuda | 00:00:10 |
|---|--------|---------|--------|------------|----|--------|-------|----------|
| • |        |         |        |            |    |        |       |          |
|   |        |         |        |            |    |        |       |          |
|   |        |         |        |            |    |        |       | · .      |
|   |        |         |        |            |    |        |       |          |
|   | •      |         |        |            |    |        |       |          |
|   |        |         |        | •          |    |        |       |          |

10º PASSO: A janela "Preferências do Sistema" aparecerá como mostra abaixo.

| O O                                                                                                    | e <b>ma</b> Editar Visualizar Janela Ajud<br>Rede                                                                                                    | da 🛄 00:01:08         |   |
|----------------------------------------------------------------------------------------------------|----------------------------------------------------------------------------------------------------|-----------------------|---|
| Mostrar Tudo                                                                                                    |                                                                                                    | Q                     |   |
| <ul> <li>AirPort<br/>Conectado</li> <li>VPN_UFBA<br/>Conectado</li> <li>Bluetooth<br/>Não Conectado</li> <li>FireWire<br/>Não Conectado</li> <li>Ethernet<br/>Não Conectado</li> <li>écolo</li> </ul> | Estado: Conectado<br>Tempo de Conexão: 00:01:08<br>Endereço IP: 192.168.177.63<br>Configuração: Padrão<br>Endereço do Servidor: redevirtual.ufba.<br>Nome da Conta: usuario_ufba<br>Encriptação: Automática (128<br>Ajustes de Auto<br>Desconectar | Enviado:<br>Recebido: |   |
| + - 0.                                                                                                    | Mostrar estado da VPN na barra de me                                                                                                    | Avançado) 🤅           | ) |

**11º PASSO:** Para desconectar, na aba Superior clique no menu(VPN) e selecione a opção "Desconectar <VPN\_UFBA>"como aparecerá a tela abaixo.Caso não estabeleça conexão favor repetir a partir do 1º passo

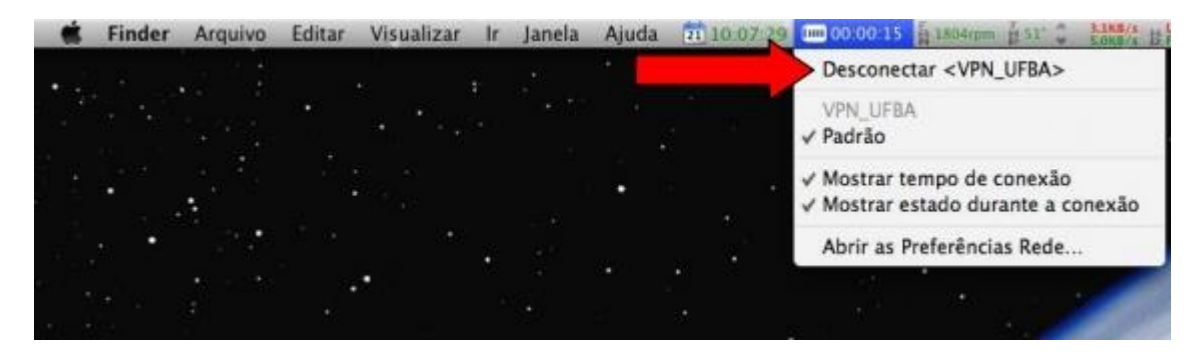

## L2TP

**1º PASSO:**Na tela principal do MACOSX clicar na maçã, que fica no alto da tela do lado direito e selecionar Preferências do Sistema.

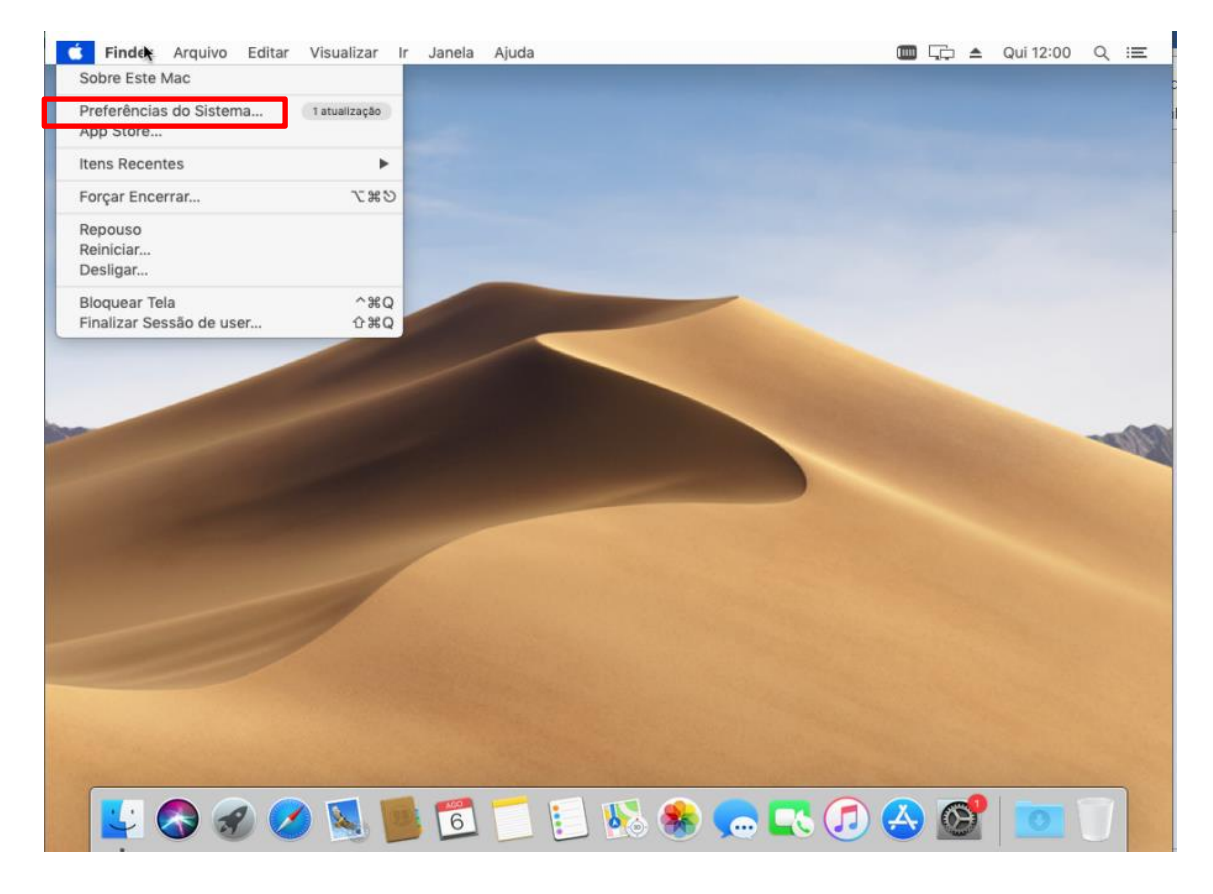

2º PASSO: Na janela de preferências clicar no ícone "Rede"

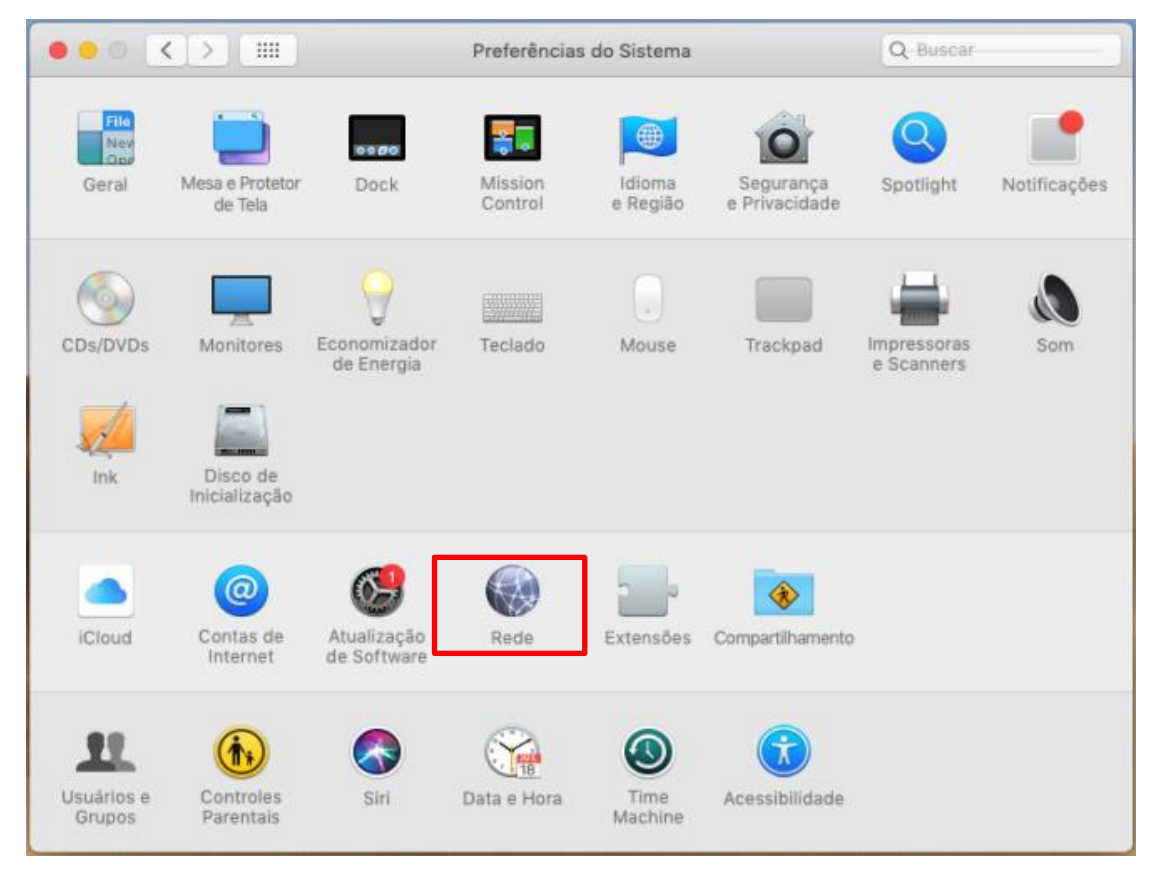

40

**3º PASSO:** Na janela de configuração de rede clicar no símbolo de "+" para adicionar uma interface.

| ••• < >                 | Rede                                                                                                    | Q Buscar                       |
|-------------------------|----------------------------------------------------------------------------------------------------|--------------------------------|
| • Ethernet<br>Conectado | Selecione a interface e digite um nome para o novo serviço.<br>Interface: VPN<br>Tipo de VPN: L2TP sobre IPSec<br>Nome do Serviço: VPN UFBA<br>Cancelar Criar<br>Endereço IP: 10.0.2.15<br>Máscara da Sub-rede: 255.255.255.0<br>Roteador: 10.0.2.2<br>Servidor DNS: 192.168.31.1<br>Domínios de Busca: | endereço<br>O                  |
| + - &                   |                                                                                                    | Avançado ?<br>Reverter Aplicar |

4º PASSO: Com a janela de interfaces aberta selecionar na guia "Interfaces" a opção "VPN"

**5º PASSO** Na guia "Tipo de VPN", selecionar "L2TP sobre IPSec". No campo "Nome do Serviço" colocar "VPN UFBA" em seguida clicar em Criar.

6º PASSO: Na configuração da conexão colocar as informações a seguir: "Endereço do Servidor": redevirtual.ufba.br "Nome da conta": ufba\usuario

| <b>N</b> . | • • • • •                                           |                                                          | Rede                                                                                 | Q-Buscar         |
|------------|-----------------------------------------------------|----------------------------------------------------------|--------------------------------------------------------------------------------------|------------------|
|            |                                                     | Localização: Automática                                  | • <mark>©</mark>                                                                     |                  |
|            | Ethernet<br>Conectado     VPN UFBA<br>Não Conectado | Estado:                                                  | Não Configurada                                                                      |                  |
|            |                                                     | Configuração:<br>Endereço do Servidor:<br>Nome da Conta: | Padrão<br>redevirtual.ufba.br<br>ufba\usuario<br>Ajustes de Autenticação<br>Conectar |                  |
|            | +   -   & -                                         | 🗹 Mostrar estado da                                      | VPN na barra de menus                                                                | Avançado ?       |
|            |                                                     |                                                          | (                                                                                    | Reverter Aplicar |

**7º PASSO:** Clicar em Avançado em seguida marcar a opção enviar todo o tráfego pela conexão da VPN, caso não esteja selecionado conforme imagem abaixo e clicar em ok.

| 000 < >  | Rede                                                                                                    | Q Buscar   |
|----------|----------------------------------------------------------------------------------------------------|------------|
| VPN UFBA | Opções       TCP/IP       DNS       Proxies         Opções de Sessão:            Ø Desconectar ao trocar contas de usuários         Desconectar quando o usuário finalizar a sessão         Ø Desconectar quando o usuário finalizar a sessão         Enviar todo o tráfego pela conexão da VPN         Øpções Avançadas:         Mostrar registro detalhado |            |
| +        | C                                                                                                    | ancelar OK |

**8º PASSO:** Clicando no botão "Ajustes de Autenticação" cadastrar em "Autenticação do usuário" a senha do usuário em S'egredos Compatilhados" entrar em contato com a central de serviços pelos canais de comunicação e-mail <u>helpdesk@ufba.br</u> ou telefone 71 3283-6100.

| ••• < >                                             | Rede                                                                                                    | Q-Buscar                       |
|-----------------------------------------------------|----------------------------------------------------------------------------------------------------|--------------------------------|
| Ethernet<br>Conectado     VPN UFBA<br>Não Conectado | Autenticação do Usuário:   Senha:  SecurID RSA  Certificado Selecionar  Kerberos  CryptoCard  Autenticação do Equipamento:  Segredo Compartilhado:  Certificado Selec  Nome do Grupo:  (Opcional)  Cancelar | СК                             |
| + - &-                                              | ☑ Mostrar estado da VPN na barra de menus                                                                                                    | Avançado ?<br>Reverter Aplicar |

**9º PASSO:** Para se conectar veja a tela abaixo, escolha a opção "Conectar VPN UFBA".

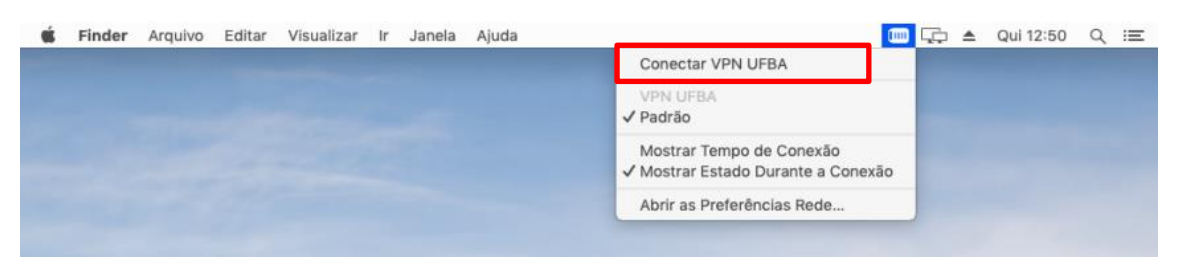

**9º PASSO:** Se a conexão foi estabelecida, aparecerá o tempo da conexão na aba superior como mostra a imagem abaixo.

| Ś | Finder Arquivo | Editar | Visualizar | Ir Jan | ela | Ajuda |                                                                                                    | æ | ۸ | Qui 12:54 | Q | := |
|---|----------------|--------|------------|--------|-----|-------|----------------------------------------------------------------------------------------------------|---|---|-----------|---|----|
|   |                |        |            |        |     |       | Desconectar <vpn ufba=""> 00:00:44</vpn>                                                                                                    |   |   |           |   |    |
|   |                |        |            |        |     |       | VPN UFBA<br>✓ Padrão                                                                                                    |   |   |           |   |    |
|   |                |        |            |        |     |       | Mostrar Tempo de Conexão<br>✔ Mostrar Estado Durante a Conexão                                                                                                    |   |   |           |   |    |
|   |                |        |            |        |     |       | Abrir as Preferências Rede                                                                                                    |   |   |           |   |    |
|   |                |        |            | _      | -   | -     |                                                                                                    |   |   |           |   |    |
|   |                |        | -          |        |     | 1     | A REAL PROPERTY OF A REAL PROPERTY OF A READ PROPERTY OF A REAL PROPERTY OF A REAL PROPERTY OF A REAL PROPERTY OF A REAL PROPERTY OF A REAL PROPERTY OF A REAL PROPERTY OF A REAL PROPERTY OF A REAL PROPERTY OF A REAL PROPERTY OF A REAL PROPERTY OF A REAL PROPERTY OF A REAL PROPER |   |   |           |   |    |

10º PASSO: A janela "Preferências do Sistema" aparecerá como mostrado abaixo.

| ••• <>                                                        |                                              | Rede                                   |                               | Q-Buscar         |
|---------------------------------------------------------------|----------------------------------------------|----------------------------------------|-------------------------------|------------------|
|                                                               | Localização: Automática                      |                                        | 0                             |                  |
| Ethernet<br>Conectado     VPN UFBA<br>Conectado     Conectado | Estado:<br>Tempo de Conexão:<br>Endereço IP: | Conectado<br>0:05:44<br>192.168.177.88 | Enviado: UUU<br>Recebido: UUU |                  |
|                                                               | Configuração:                                | Padrão                                 |                               | 0                |
|                                                               | Endereço do Servidor:                        | redevirtual.ufba.b                     | r                             |                  |
|                                                               | Nome da Conta:                               | ufba\wilton.jesus                      |                               |                  |
|                                                               |                                              |                                        |                               |                  |
|                                                               |                                              | Ajustes de Auter                       | nticação                      |                  |
|                                                               |                                              | Desconectar                            |                               |                  |
| + - &~                                                        | 🗹 Mostrar estado da                          | VPN na barra de m                      | enus                          | Avançado ?       |
|                                                               | k                                            |                                        |                               | Reverter Aplicar |

**11º PASSO:** Para desconectar, na aba Superior clique no menu WPN e selecione a opção "Desconectar VPNUFBA" como aparecerá a tela abaixo.

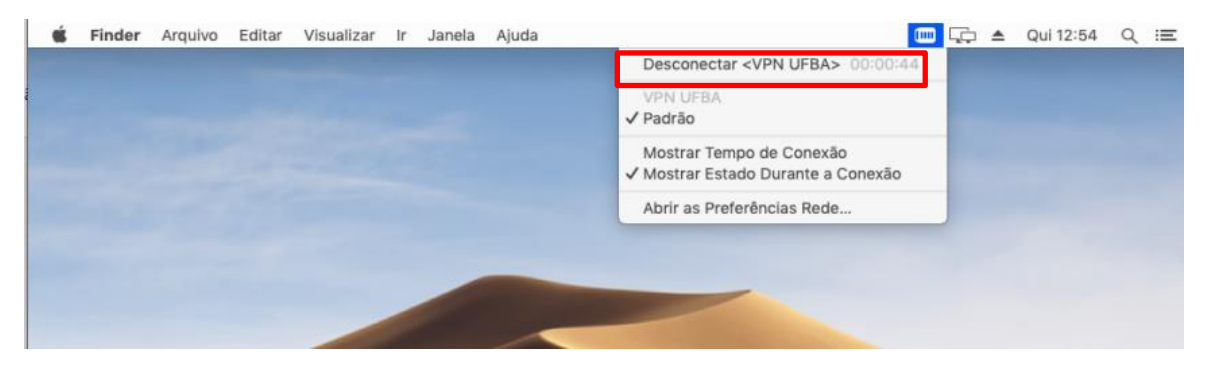

#### Observação:

Após seguir o passo a passo de configuração da VPN para o respectivo sistema operacional, caso ocorra algum erro na conexão, favor refazer a configuração obervando todas as etapas. Se o problema persistir, entrar em contato com a central de serviços pelos canais de atendimento helpdesk@ufba.br ou por telefone 71 3283-6100, reportando no chamado o erro com o print de tela.